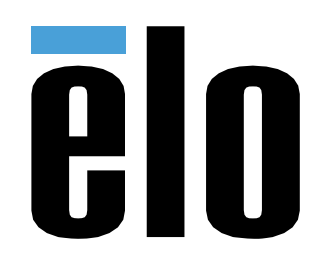

### MANUEL DE L'UTILISATEUR

#### **Elo Touch Solutions**

Modèles I-Series 5 Slate ESY15I1E-C

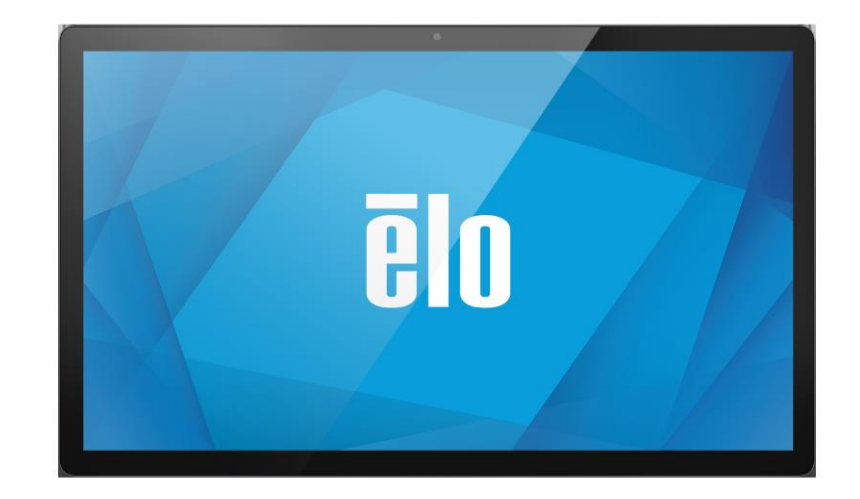

#### Copyright © 2020 Elo Touch Solutions, Inc. Tous droits réservés.

Aucune partie du présent document ne peut être reproduite, transmise, transcrite, stockée dans un système d'archivage et traduite dans une langue ou dans un langage informatique, sous quelle que forme ou par quelque moyen que ce soit, électronique, magnétique, optique, chimique, manuel ou autre, sans l'autorisation écrite préalable d'Elo Touch Solutions, Inc.

#### Limitation de responsabilité

Les informations contenues dans le présent document sont sujettes à des modifications sans préavis. Elo Touch Solutions, Inc. et ses Affiliés (collectivement « Elo ») ne font aucune représentation ni garantie quant au contenu présent et renie plus particulièrement toute garantie implicite de commercialisation des marchandises ou d'adéquation à un objectif quelconque. Elo se réserve le droit de réviser cette publication et d'apporter des modifications de temps à autre au contenu des présentes sans obligation de la part d'Elo d'informer les personnes des révisions ou modifications qui ont eu lieu.

#### Reconnaissance des marques commerciales

Elo, Elo (logo), Elo Touch, Elo Touch Solutions et EloView sont des marques déposées d'Elo et de ses affiliés.

#### Contenu

| SECTION 1                                                     | 6  |
|---------------------------------------------------------------|----|
| Description du produit                                        | 7  |
| Tete I-Series 5 Slate                                         |    |
| SPECIFICATIONS                                                |    |
| Fonctions                                                     |    |
| Emplacements des caracteristiques                             |    |
| Нив d'E/S                                                     | 9  |
| Fonctions & caracteristiques                                  | 9  |
| Emplacements des caracteristiques                             | 9  |
| SUPPORT POS COMPLET AVEC E/S INTEGREES ET SANS CFD            |    |
| FONCTIONS ET SPECIFICATIONS                                   |    |
| Emplacements des caracteristiques                             |    |
| SUPPORT POS COMPLET AVEC E/S INTEGREES ET CFD                 |    |
| Fonctions & caracteristiques                                  |    |
| Emplacements des caracteristiques                             |    |
| SECTION 2                                                     |    |
|                                                               | 13 |
| DEBALLAGE ET INSTALLATION                                     |    |
| I-SERIES 5 SLATE AVEC HUB D E/S                               |    |
|                                                               |    |
| ELOPUS Z50 AVEC OU SANS ECRAN CFD                             |    |
| NISE SOUS LENSION DU SYSTEME                                  |    |
| BOUTON DE MISE SOUS TENSION                                   |    |
|                                                               |    |
| IVIENU D'AFFICHAGE A L'ECRAN DU BOUTON D'ALIMENTATION         |    |
| ÉCRAN D'ACCUEU D'ELO HOME ADE S'INSCRIPTE A ELOVIENA          |    |
| ÉCRANS DE VERROUILLAGE ET D'ACCUEIL D'ANDROID - GMS           |    |
|                                                               |    |
| PANNEAU D'ACCES RADIDE                                        | 21 |
| TIROIR D'ADDI ICATIONS & ADDI ICATION GOOGLE                  | 22 |
| PERSONNALISER ET AIOLITER UN RACCOURCI VERS L'ECRAN D'ACCUEIL | 23 |
|                                                               | 2. |
| SECTION 3                                                     |    |
| Reseau & Internet                                             |    |
| WLAN                                                          |    |
| ETHERNET                                                      |    |
| Mode Avion                                                    |    |
| Hotspot & tethering                                           |    |

| APPAREILS CONNECTES                                                                                             |    |
|----------------------------------------------------------------------------------------------------|----|
| Вследостн                                                                                                    |    |
| Casting                                                                                                    |    |
| IMPRESSION                                                                                                    |    |
| APPS & NOTIFICATIONS                                                                                            |    |
| REGLAGE DES NOTIFICATIONS                                                                                       |    |
| CONFIGURATION DU GESTIONNAIRE DES AUTORISATIONS DES APPLICATIONS SUR LE STOCKAGE, LE TELEPHONE ET L'EMPLACEMENT |    |
| CONFIGURATION DES ALERTES D'URGENCE                                                                             |    |
| STOCKAGE                                                                                                    |    |
| GESTIONNAIRE DE STOCKAGE                                                                                        |    |
| SON                                                                                                    |    |
| REGLAGE DU VOLUME                                                                                               |    |
| NE PAS DERANGER                                                                                                 |    |
| SON DE NOTIFICATION PAR DEFAUT                                                                                  |    |
| SON D'ALARME PAR DEFAUT                                                                                         |    |
| Politique audio                                                                                                 |    |
| ÉCRAN                                                                                                    |    |
| Mode veille auto                                                                                                |    |
| Niveau de luminosite                                                                                            |    |
| Тнеме sombre                                                                                                    |    |
| FONCTION D'ECLAIRAGE NOCTURNE                                                                                   |    |
| Delai d'arret de l'ecran                                                                                        |    |
| ROTATION AUTO ECRAN                                                                                             |    |
| TAILLE DE LA POLICE                                                                                             |    |
| TAILLE DE L'ECRAN                                                                                               |    |
| Économiseur d'ecran                                                                                             |    |
| Fond d'ecran                                                                                                    |    |
| Fond d'ecran                                                                                                    |    |
| Accessibilite                                                                                                   |    |
| CONFIDENTIALITE                                                                                                 |    |
| Securite                                                                                                    |    |
| ÉTAT DE SECURITE                                                                                                |    |
| Verrouillage de l'ecran                                                                                         |    |
| EMPLACEMENT                                                                                                    |    |
| Mots de passe et comptes                                                                                        | 53 |
| BIEN-ETRE NUMERIQUE ET CONTROLES PARENTAUX                                                                      | 54 |
| GOOGLE                                                                                                    |    |
| Systeme                                                                                                    |    |
| LANGUES                                                                                                    |    |
| Gestes                                                                                                    |    |
| Date & Heure                                                                                                    |    |
| Parametres avances                                                                                              |    |
| OPTIONS DE REINITIALISATION                                                                                     |    |
| UTILISATEURS MULTIPLES                                                                                          |    |

| DEVELOPPEUR                                                                 |    |
|-----------------------------------------------------------------------------|----|
| À PROPOS DE L'APPAREIL                                                      |    |
| SECTION 4                                                                   | 60 |
|                                                                             |    |
| À PROPOS DE L'APPLICATION CAMERA (SNAPDRAGON)                               |    |
| Fonctions de la camera                                                      |    |
| Parametres avances de la camera                                             |    |
| FONCTIONS VIDEO                                                             |    |
| Test de la camera                                                           |    |
| PRENDRE UNE PHOTO ET ENREGISTRER UNE VIDEO                                  |    |
| Prendre une capture d'ecran                                                 |    |
| APPLICATION DE FICHIER                                                      |    |
| SUPPRIMER DES FICHIERS                                                      |    |
| COPIER ET DEPLACER DES FICHIERS                                             |    |
| Partager des fichiers                                                       |    |
| CONTROLE DE DEBOGAGE DEBUG BRIDGE (ADB) (RESERVE AUX DEVELOPPEURS)          |    |
| Reglez la I-Series 5 Slate sur (Developpeur)                                |    |
| Pour connecter via WI-FI                                                    |    |
| Pour connecter via USB                                                      |    |
| REINITIALISATION COMPLETE D'USINE                                           |    |
| Peripheriques optionnels                                                    |    |
| SECTION 5 : ASSISTANCE TECHNIQUE ET MAINTENANCE                             |    |
| Assistance technique                                                        |    |
| ENTRETIEN ET NETTOYAGE DU ELO I-SERIES 5 SLATE                              |    |
| DUREE DE FONCTIONNEMENT ET COLLAGE D'IMAGE DU PANNEAU                       |    |
| SECTION 6 : INFORMATIONS REGLEMENTAIRES                                     | 75 |
| INFORMATIONS DE SECURITE ELECTRIQUE                                         |    |
| INFORMATIONS SUR LES EMISSIONS ET L'IMMUNITE                                |    |
| DIRECTIVE RELATIVE AUX EQUIPEMENTS RADIO                                    |    |
| Certifications d'agence                                                     |    |
| Directive sur les dechets d'equipements electriques et electroniques (DEEE) |    |
| ENERGY STAR                                                                 |    |
| SECTION 7 : INFORMATIONS SUR LA GARANTIE                                    |    |

**Section 1** 

# Introduction

UM6008547 Rév A page 6 de 82

#### Description du produit

Votre nouveau système Android I-Series 5 Slate associe les performances fiables d'Elo aux derniers développements en technologie d'écrans tactiles et en conception d'affichage. Cette combinaison de fonctionnalités crée un flux d'informations naturel entre l'utilisateur et le système I-Series 5 Slate. Ce produit est disponible en 4 versions.

- I-Series 5 Slate avec hub d'E/S.
- Système EloPOS Z10
- Système EloPOS Z30 sans CFD intégré
- Système EloPOS Z30 avec CFD intégré

#### Tête I-Series 5 Slate

Spécifications

| Caractéristiques       | Spécifications                                                                          |
|------------------------|-----------------------------------------------------------------------------------------|
| Système d'exploitation | Android™ 14                                                                             |
| Processeur             | Qualcomm QCS6490                                                                        |
| Mémoire                | 8 Go                                                                                    |
| Stockage interne       | 64 Go                                                                                   |
| Affichage              | 15,6 pouces 1920 x 1080                                                                 |
| Rapport d'aspect       | 16:9                                                                                    |
| Écran tactile          | Tactile capacitive ; jusqu'à 10 appuis                                                  |
| Caméra                 | 8MP - 3264*2448, Auto Focus                                                             |
| Wi-Fi + Bluetooth      | IEEE 802.11a/b/g/n/ac/ax +<br>Bluetooth 5.2 avec BLE                                    |
| Microphone             | 2x microphones numériques                                                               |
| Haut-parleur           | 2x 1W                                                                                   |
| Port USB               | 1X USB3.0/2.0 type C<br>1x µUSB (débogage en usine)                                     |
| Température            | Fonctionnement : 0°C à 40°C (32°F à<br>104°F)<br>Stockage : -20°C à 50°C (-4°F à 122°F) |
| Humidité               | Fonctionnement : de 20% à 80%<br>Stockage : de 10% à 90%                                |

#### Fonctions

- Écran de 15,6 pouces
- Caméra de 8 mégapixels
- Double microphone BeamForming
- Double haut-parleur
- 2 antennes WiFi MIMO
- Motif de montage Vesa de 75 mm

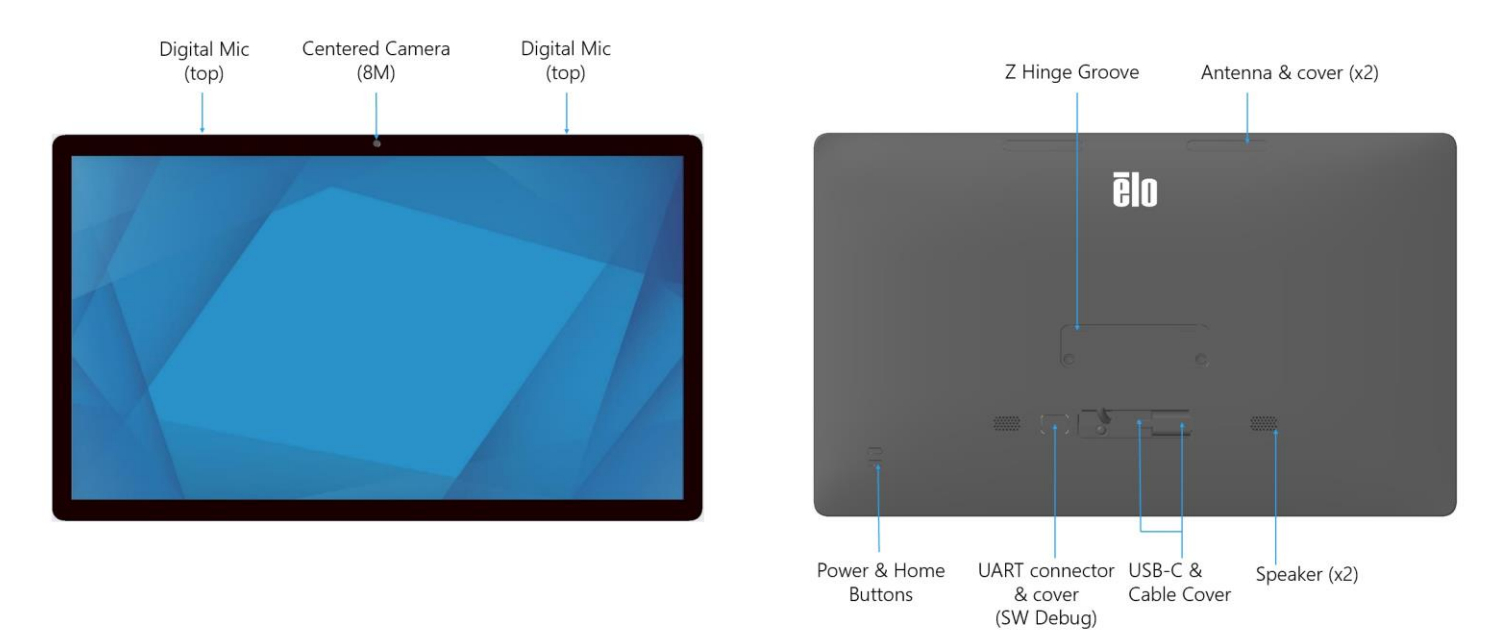

#### Hub d'E/S

Fonctions & caractéristiques

- Connecteur Ethernet RJ45 de 1 Go
- 4x connecteurs USB 3.0 type A
- Connecteur de prise d'alimentation
- Connexion type C de 1,2 mètre à la tête I-Series 5 Slate

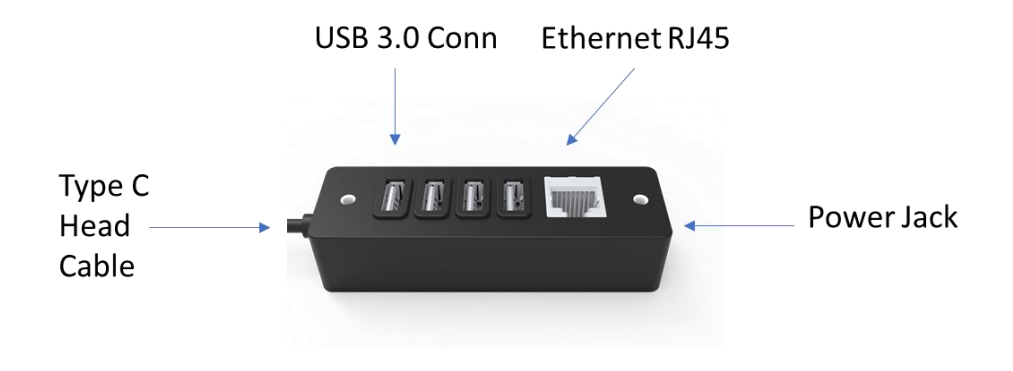

#### Support POS complet avec E/S intégrées et sans CFD

Fonctions et spécifications

- Connecteur Ethernet RJ45 de 1 Go
- 4x connecteurs USB 3.0 type A
- Port d'affichage externe (USBC)
- Prise en charge de la sortie USBC de 5V/3A, 9V/3A, 15V/1,8A, 20V/1,35A, 27W max.
- Port USB alimenté 24V
- Support du tiroir-caisse sélectionnable par l'utilisateur (24V/12V) Les écrans face au client sont pris en charge
  - 0702L N/P Elo : E796382
  - 1002L N/P Elo : E155834 et E324341
  - 1302L N/P Elo : E324341 et E683787
  - 1502L N/P Elo : E125496

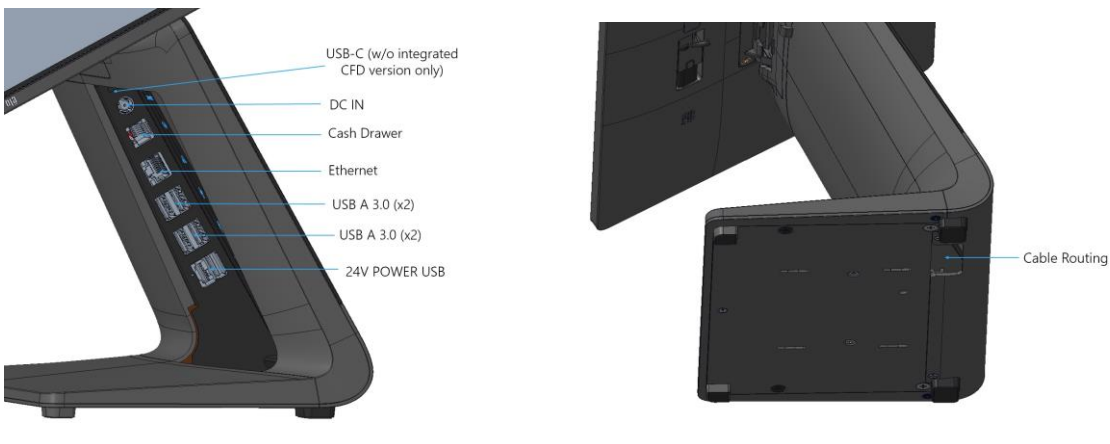

#### Support POS complet avec E/S intégrées et CFD

#### Fonctions & caractéristiques

- Connecteur Ethernet RJ45 de 1 Go
- 4x connecteurs USB 3.0 type A
- Port USB alimenté 24V
- Support du tiroir-caisse sélectionnable par l'utilisateur (24V/12V)
- Écran de 10 pouces face au client avec une résolution de 1920x1200

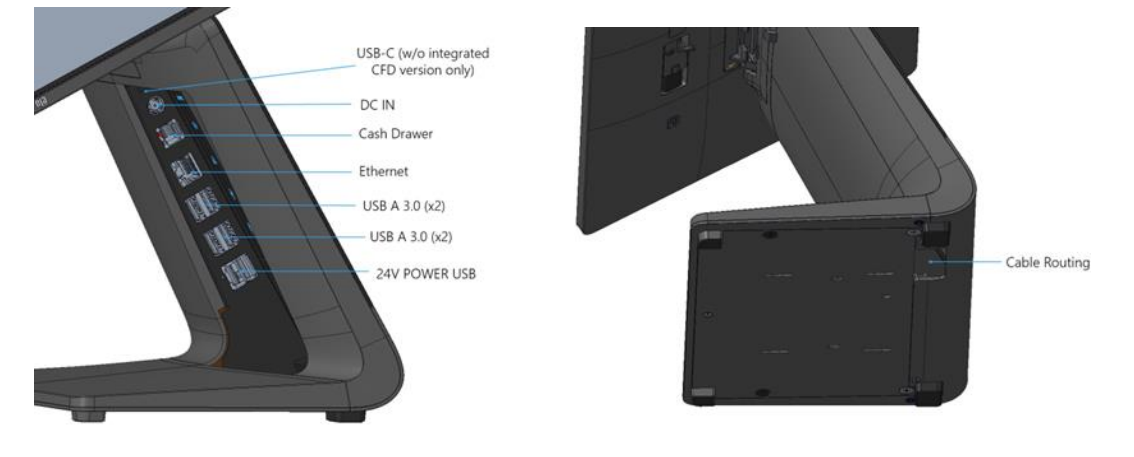

Section 2

## Commencer

#### Déballage et installation

#### I-Series 5 Slate avec hub d'E/S

Vérifiez que l'emballage contient :

- Elo I-Series 5 Slate
- Hub d'E/S
- Bloc d'alimentation de 65W avec câble d'alimentation
- Guide d'installation rapide
- 4x vis à tête cylindrique M4x6

Enlevez tout le matériel de protection de l'appareil.

Inspectez l'appareil pour voir s'il est endommagé.

Signalez immédiatement si le système est endommagé et/ou s'il manque des éléments comme indiqué ci-dessus.

Suivez le guide d'installation rapide pour l'installation

- Si vous utilisez le support de POS Z10. Retirez le support VESA avant de fixer le I-Series sur le support.
- Montez le Hub d'E/S sur la surface de l'utilisateur

Branchez le bloc d'alimentation de 65 watts sur une prise murale

Connectez le câble Ethernet et les périphériques USB

#### Montage

Le panneau I-Series 5 avec hub IO possède un schéma de montage de 75 mm. Les trous de fixation à l'arrière sont filetés pour l'utilisation de quatre vis à tête cylindrique M4x6. 4 vis à tête cylindrique sont attachées dans l'accessoire pour utilisation avec le support de fixation (épaisseur max. 3 mm).

#### EloPOS Z30 avec ou sans écran CFD

Vérifiez que l'emballage contient :

- POS Z30 d'Elo
- Bloc d'alimentation de 150W avec câble d'alimentation
- Plaque de base
- 1 vis M4x6 mm dans un sachet en plastique
- Guide d'installation rapide
- Attaches

Enlevez tout le matériel de protection de l'appareil.

Inspectez l'appareil pour voir s'il est endommagé.

Signalez immédiatement si le système est endommagé et/ou s'il manque des éléments comme indiqué ci-dessus.

Suivez le guide d'installation rapide pour l'installation

Branchez le bloc d'alimentation de 150 watts sur une prise murale

Connectez le câble Ethernet

Connectez tous les périphériques externes (tiroirs-caisses, imprimantes, etc.).

#### Mise sous tension du système

Bouton de mise sous tension

Remarque : L'appareil démarre dès que le système est mis sous tension. Ne touchez pas l'écran pendant le démarrage du système.

- Pour allumer le système, appuyez sur le bouton d'alimentation pendant 1 seconde.
- Pour l'éteindre ou le redémarrer, appuyez et maintenez le bouton d'alimentation enfoncé pendant plus de 2 secondes et suivez les instructions du menu affiché à l'écran.
- Pour forcer le système à s'arrêter, maintenez le bouton d'alimentation enfoncé pendant 12 secondes.
- Pour sortir le système du mode veille/attente, appuyez une fois sur le bouton d'alimentation ou touchez simplement l'écran.

État de la LED d'alimentation

| ÉTAT DE LA LED D'ALIMENTATION | DESCRIPTION  |
|-------------------------------|--------------|
| Désactivé                     | Désactivé    |
| Blanc fixe                    | Sous tension |
| Orange fixe                   | Hors tension |
| Blanc clignotant              | Mode Veille  |

#### Menu d'affichage à l'écran du bouton d'alimentation

Si vous appuyez sur le bouton d'alimentation pendant plus de 2 secondes, un menu contextuel s'affichera sur l'écran.

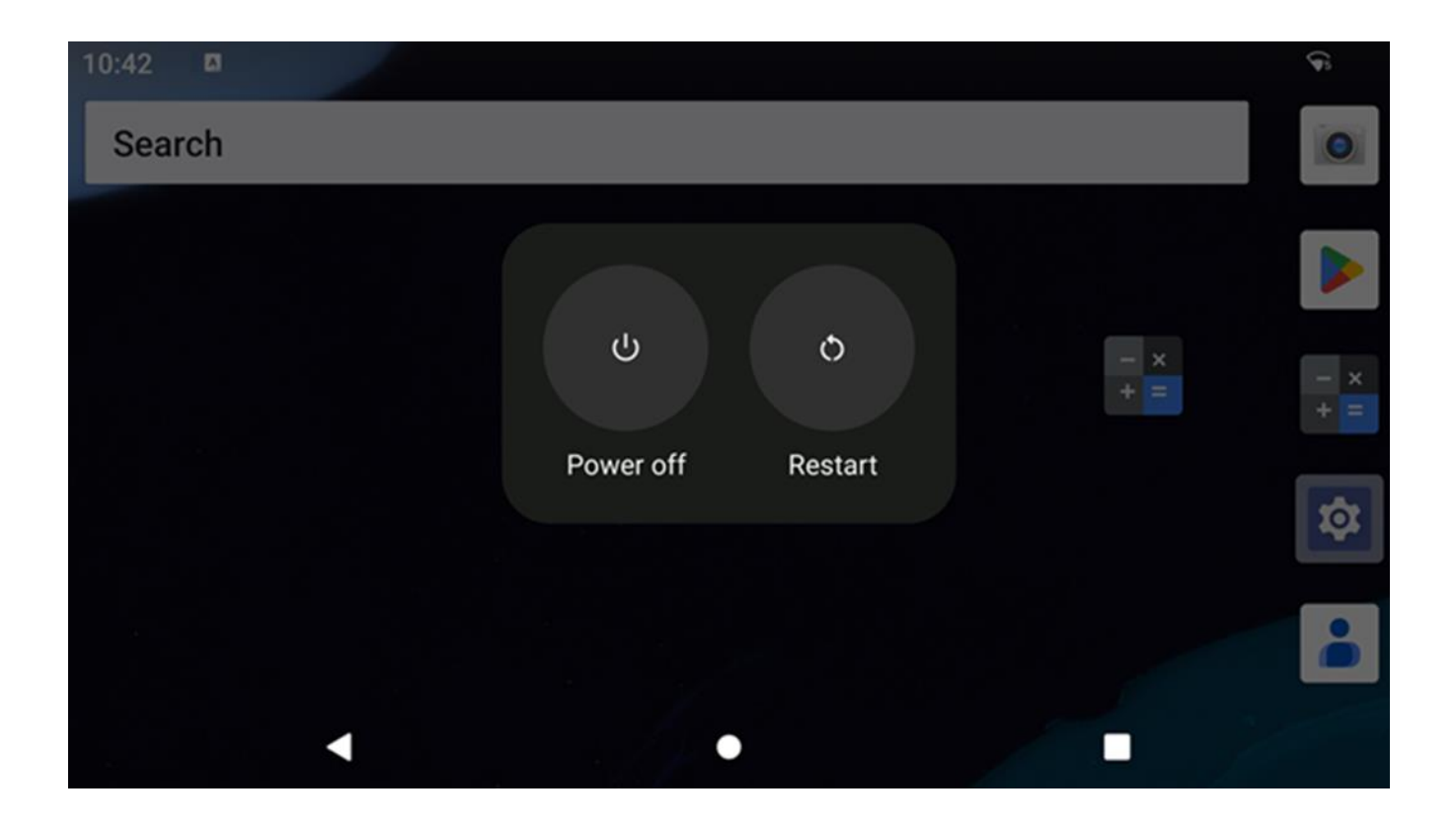

#### Out of Box Experience (OOBE) (Expérience immédiatement hors de la boîte)

#### Étape 1 :

Choisissez la méthode de • configuration suivante.

#### Étape 2 :

- Suivez les instructions à l'écran pour terminer l'installation.
- Pour vous inscrire à EloView ®, vous devez vous connecter à un Wifi.

#### Étape 3 :

 Accueil EloView® (écran verrouillé par défaut).

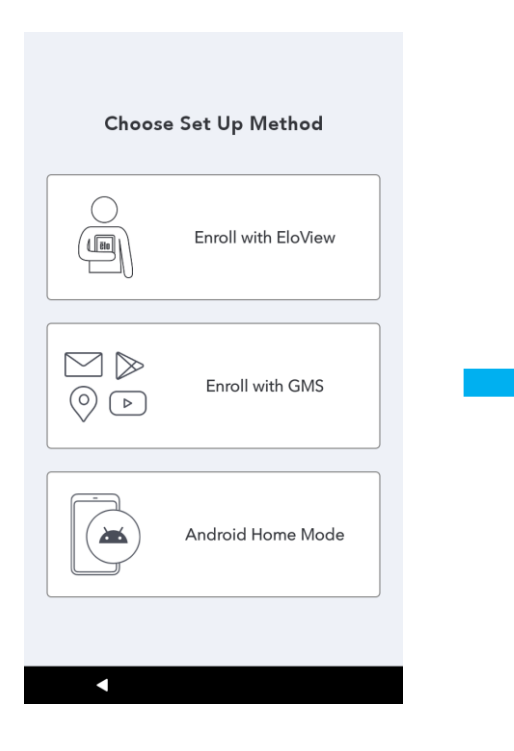

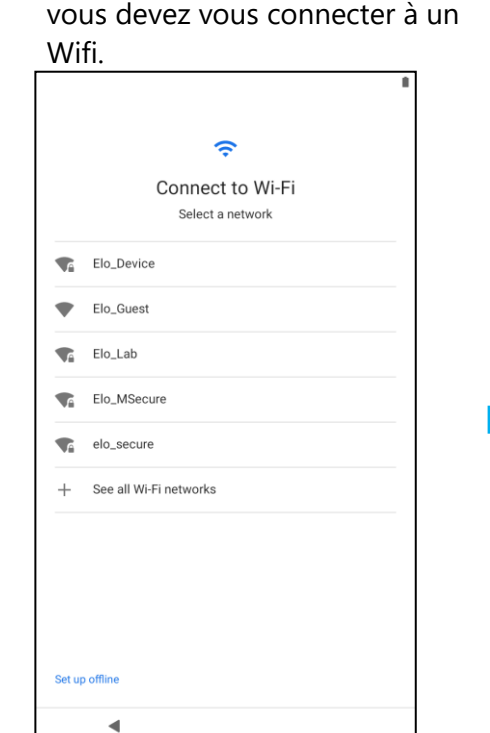

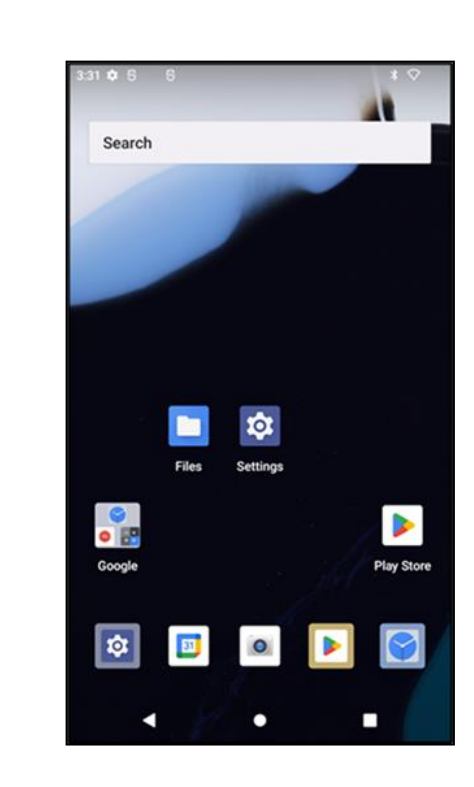

#### Écran d'accueil d'Elo Home APK - S'inscrire à Eloview

Pour plus d'informations sur Eloview, consultez la page de support d'ELOVIEW sur www.elotouch.com

L'écran d'accueil d'Elo Home APK est le point de départ pour la navigation de l'appareil. Vous pouvez y placer vos applications et vos widgets préférés.

Remarque : Les images ci-dessous peuvent apparaître différentes des images sur l'appareil.

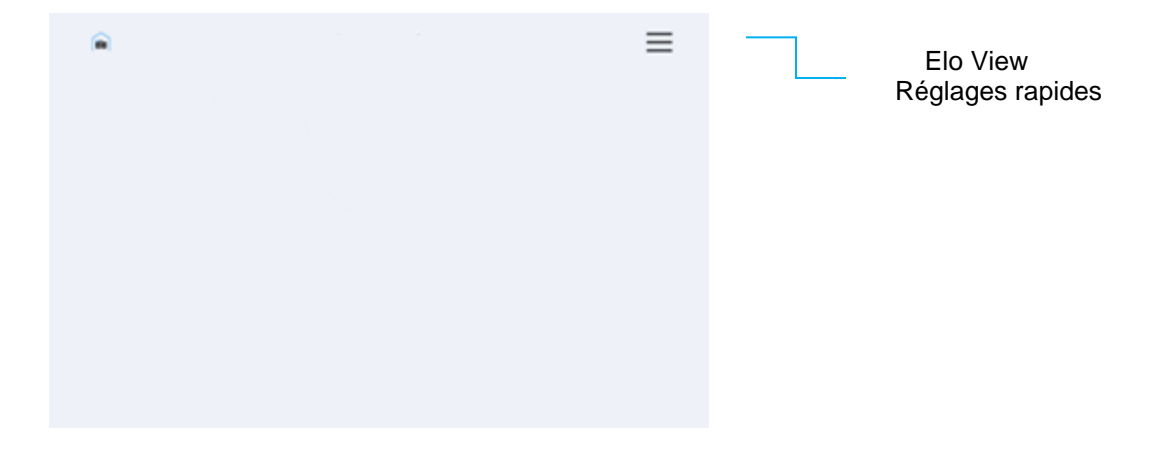

#### Réglages rapides d'Elo Home APK

Pour accéder aux Réglages rapides, touchez le menu à 3 lignes 🗮 de l'écran d'accueil d'Elo Home APK Situé en haut à droite.

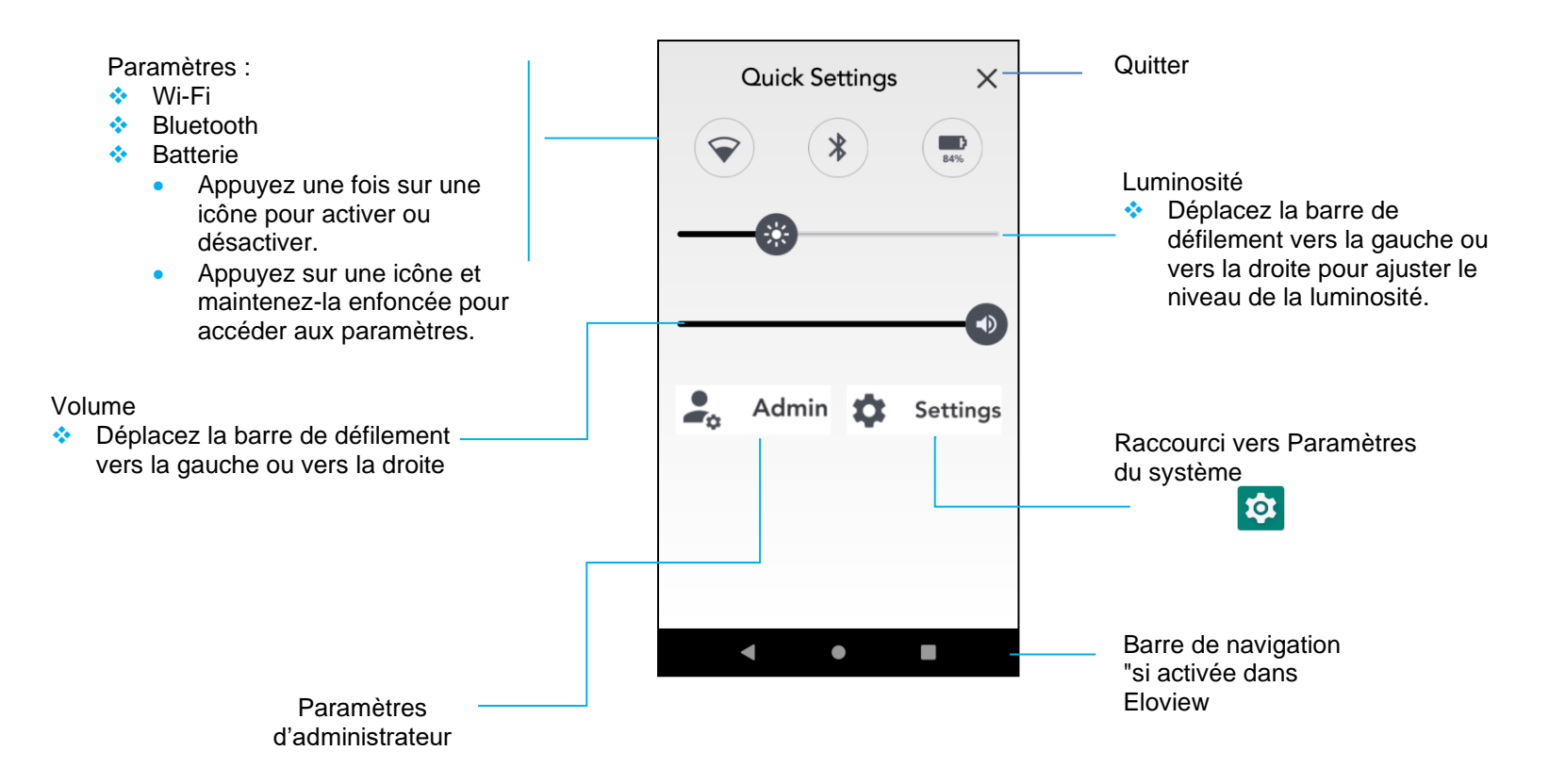

#### Écrans de verrouillage et d'accueil d'Android - GMS

Remarque : Les images ci-dessous peuvent apparaître différentes des images sur l'ordinateur.

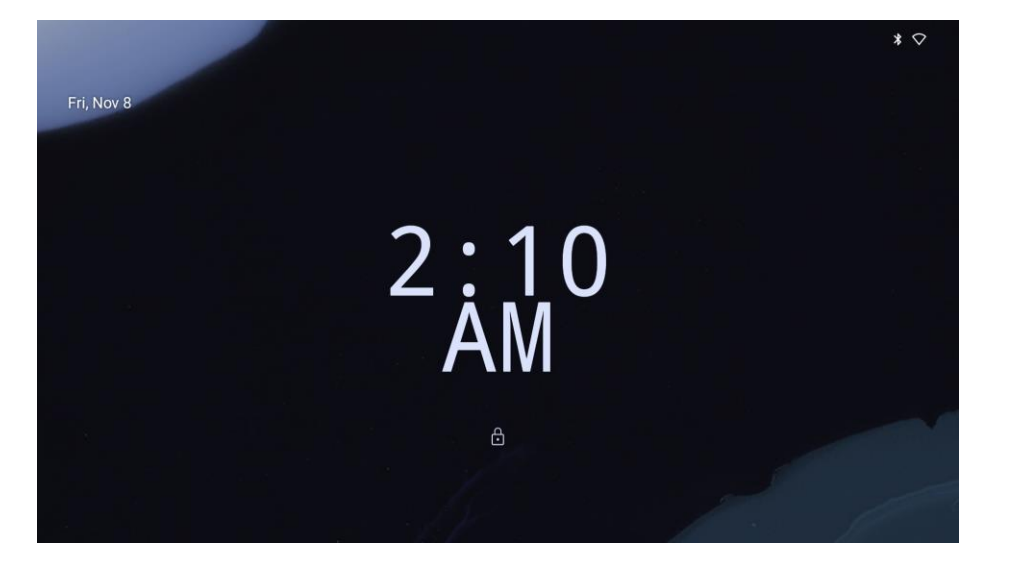

#### Écran de verrouillage

#### Écran d'accueil

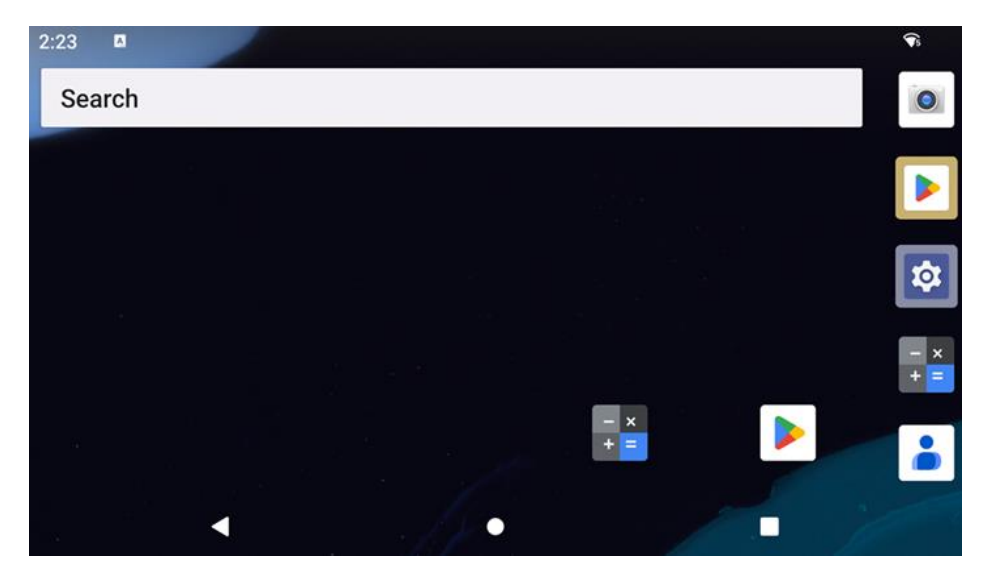

L'écran d'accueil est le point de départ pour naviguer l'appareil I-Series. Vous pouvez y placer vos applications et vos widgets préférés.

- Pour déverrouiller l'écran d'accueil, glissez le curseur sur l'écran de verrouillage. •
  - Remarque : Le réglage de sécurité par défaut est Glisser. Reportez-vous à la section Paramètres de sécurité de ce manuel pour les paramètres avancés.
- Pour verrouiller l'écran, appuyez une fois sur le bouton d'alimentation. •

#### Barre de navigation

- **Retour** Permet de changer entre les applications récemment utilisées.
- Accueil Retour à l'écran d'accueil.
- **Applis récentes** Retour à la page précédente.

#### Panneau de notification

Le panneau de notification permet d'accéder rapidement aux réglages des raccourcis et les alertes de notification. Remarque : Les images ci-dessous peuvent apparaître différentes des images sur l'appareil.

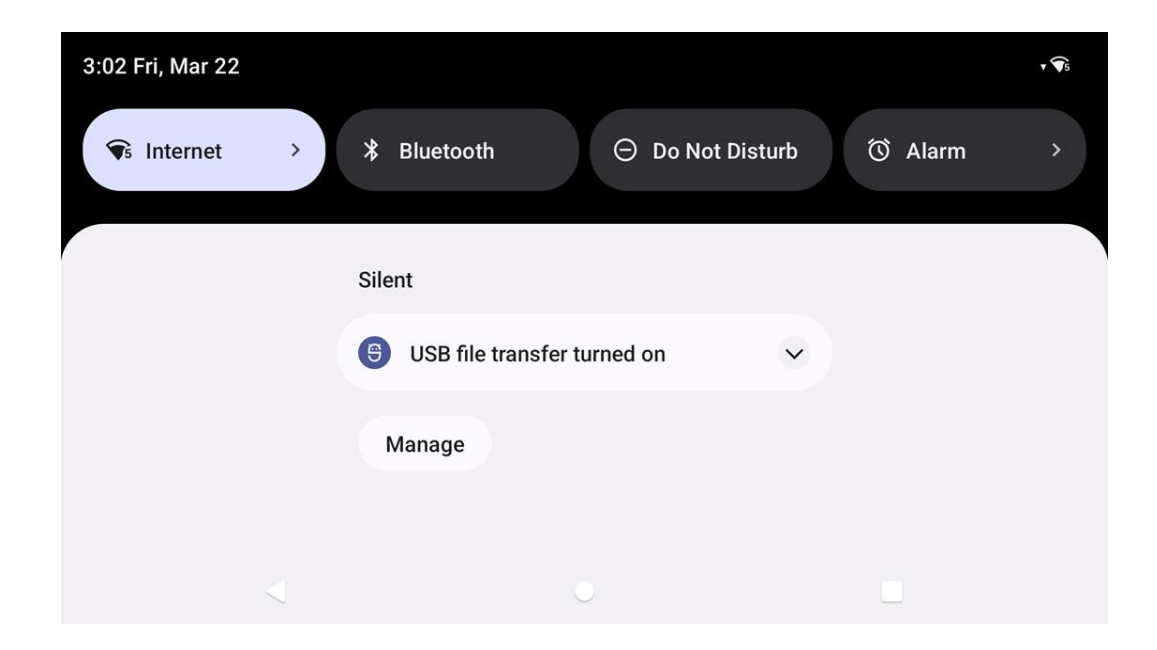

#### Pour ouvrir le panneau de notification

- Dans l'écran d'accueil, glissez de haut en bas sur l'écran tactile.
- Pour effacer une seule alerte de notification, glissez entièrement la notification vers la gauche ou vers la droite.
- Pour effacer toutes les alertes de notification, touchez « Effacer ».
- Pour personnaliser les alertes de notification, glissez partiellement la notification vers la gauche ou vers la droite, puis touchez le paramètre 🕸.
- Pour quitter, touchez la **barre de navigation** ou glissez le menu d'alerte de notification.

#### Panneau d'accès rapide

Le panneau d'accès permet d'accéder rapidement aux paramètres fréquemment utilisés, à la Luminosité et à un raccourci vers Paramètres du système.

Remarque : Les images ci-dessous peuvent apparaître différentes des images sur l'ordinateur.

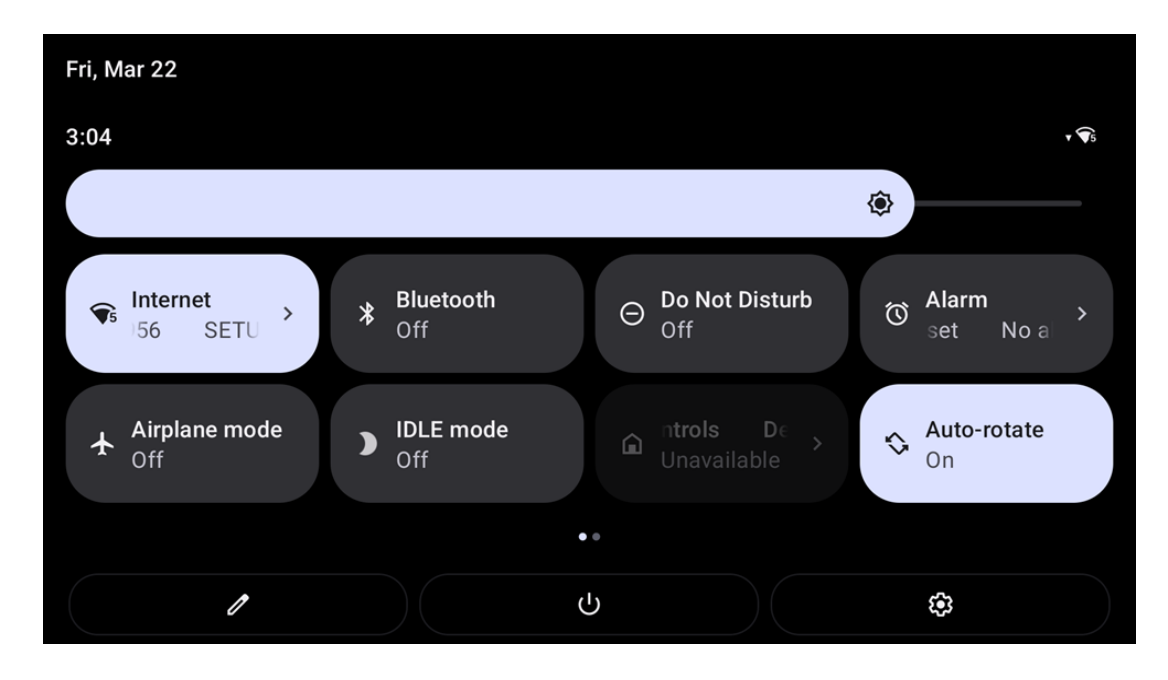

#### Pour ouvrir le panneau d'accès rapide complet

- Dans l'écran de verrouillage, glissez une fois de haut en bas sur l'écran tactile.
- Dans l'écran d'accueil, glissez deux doigts de haut en bas sur l'écran tactile.
- Si le panneau de notification est ouvert, glissez la **barre de réglages rapides** vers le bas.
- Pour des icônes de raccourcis supplémentaires, glissez l'écran de droite à gauche.
- Appuyez sur la **barre de navigation** pour quitter.

#### Tiroir d'applications & Application Google

Le tiroir d'applications est un menu contenant toutes les applications installées sur l'appareil, y compris Paramètres du système. Cela est différent de l'écran d'accueil, car il contient toutes les applications installées et ne peut pas être personnalisé. Remarque : Les images ci-dessous peuvent apparaître différentes des images sur l'ordinateur.

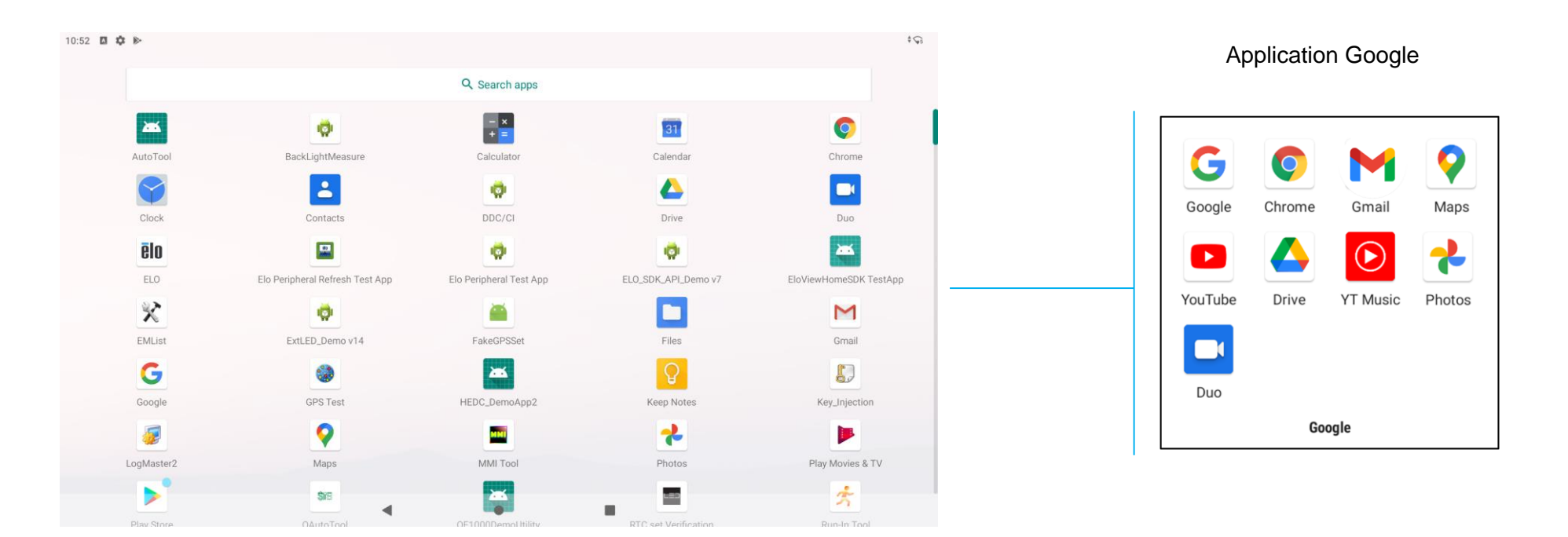

#### Pour ouvrir le tiroir d'applications (Gestionnaire)

- Glissez la barre de navigation vers le haut dans l'écran d'accueil.
- Pour ouvrir une application, touchez une fois.
- Pour quitter le **tiroir d'applications**, touchez la barre de navigation ou glissez vers le bas.

#### Personnaliser et ajouter un raccourci vers l'écran d'accueil.

Remarque : Les images ci-dessous peuvent apparaître différentes des images sur l'ordinateur.

- Dans le Tiroir d'applications, appuyez sur une application ou (Icône) et maintenez enfoncée, puis glissez l'icône pour déplacer l'application sur l'écran d'accueil.
- Glissez l'icône sur un nouvel emplacement et relâchez.

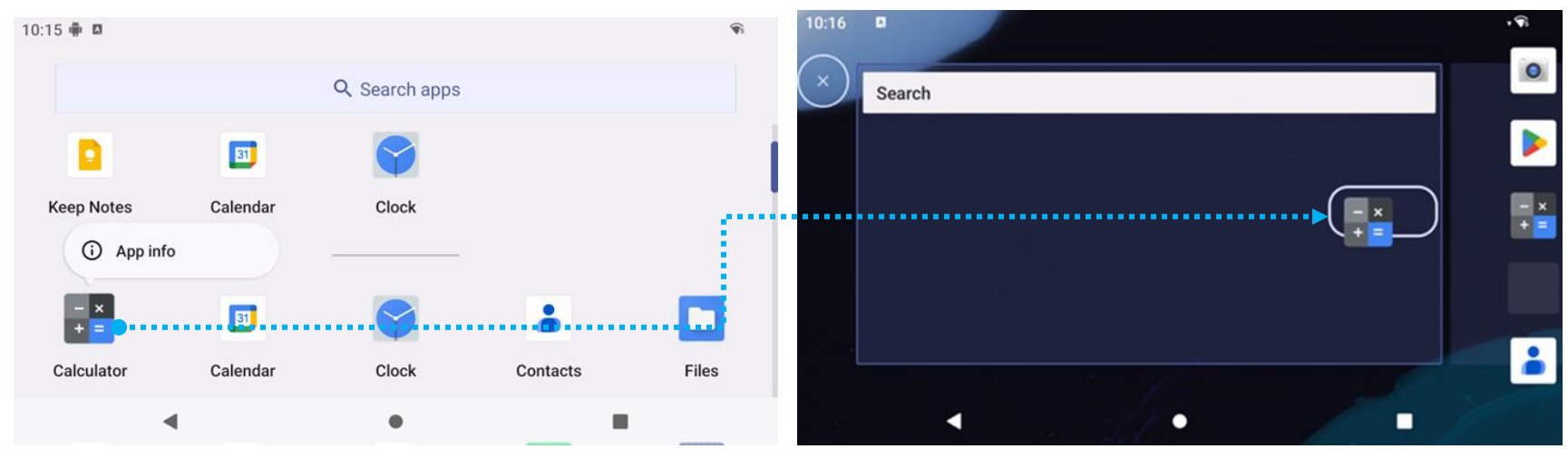

- Pour annuler, glissez l'icône sur « X Annuler ».
- Pour supprimer une icône de raccourci de l'écran d'accueil, maintenez l'icône enfoncée, puis glissez sur « X Supprimer ».
- Pour désinstaller une application, appuyez et maintenez l'icône enfoncée et glissez sur « Désinstaller ».

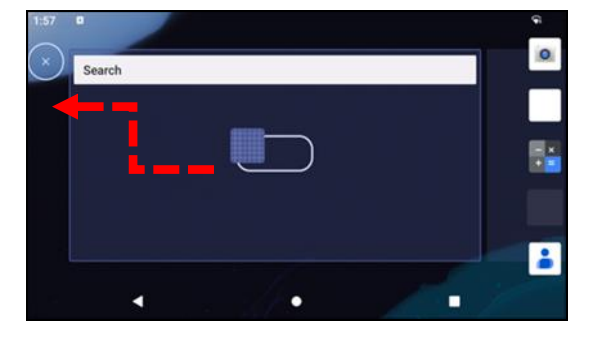

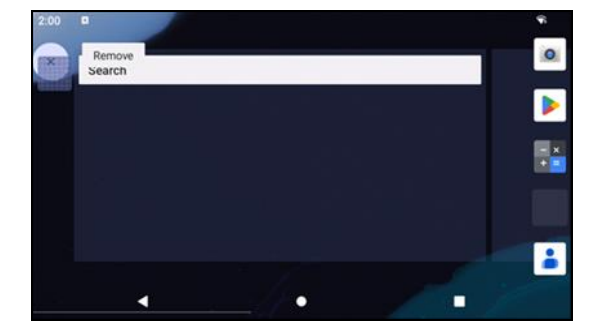

**Section 3** 

# Paramètres du système

Le menu Paramètres du système Android vous permet de contrôler la plupart des fonctionnalités de votre appareil - de l'établissement d'une nouvelle connexion Wi-Fi ou Bluetooth, à l'installation d'un clavier tiers à l'écran, ainsi que le réglage des sons du système et de la luminosité de l'écran.

Ŷ

#### Réseau & Internet

L'application Réseau & Internet vous permet d'accéder au Wi-Fi, au mode Avion, au forfait mobile, au Hotspot, au Tethering et aux paramètres avancés Economiseur de données, VPN et DNS.

Pour configurer Réseau & Internet, <u>ouvrez</u> Paramètres  $\rightarrow$  Réseau & Internet  $\rightarrow$ 

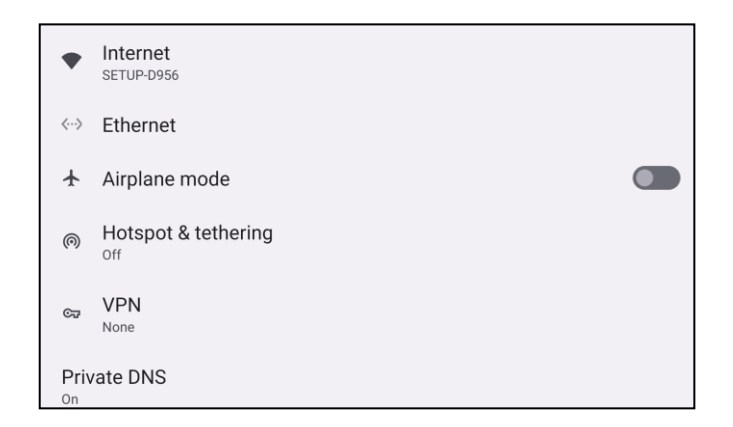

WLAN

- Appuyez sur Internet.
- Appuyez sur WLAN pour activer
- Dans la liste, sélectionnez un réseau sans fil.
- Entrez le mot de passe du réseau lorsque demandé.
- Touchez Connecter.

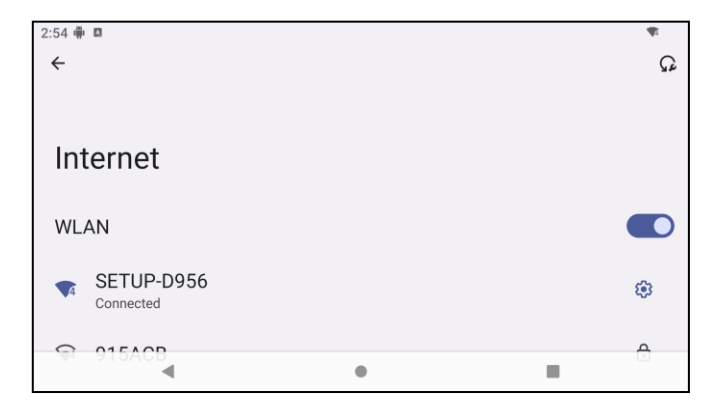

Pour obtenir des informations supplémentaires sur le réseau (adresse IP, sécurité, fréquence et fonctions avancées), appuyez sur le paramètre <sup>3</sup> du réseau (par exemple SETUP\_D956)).

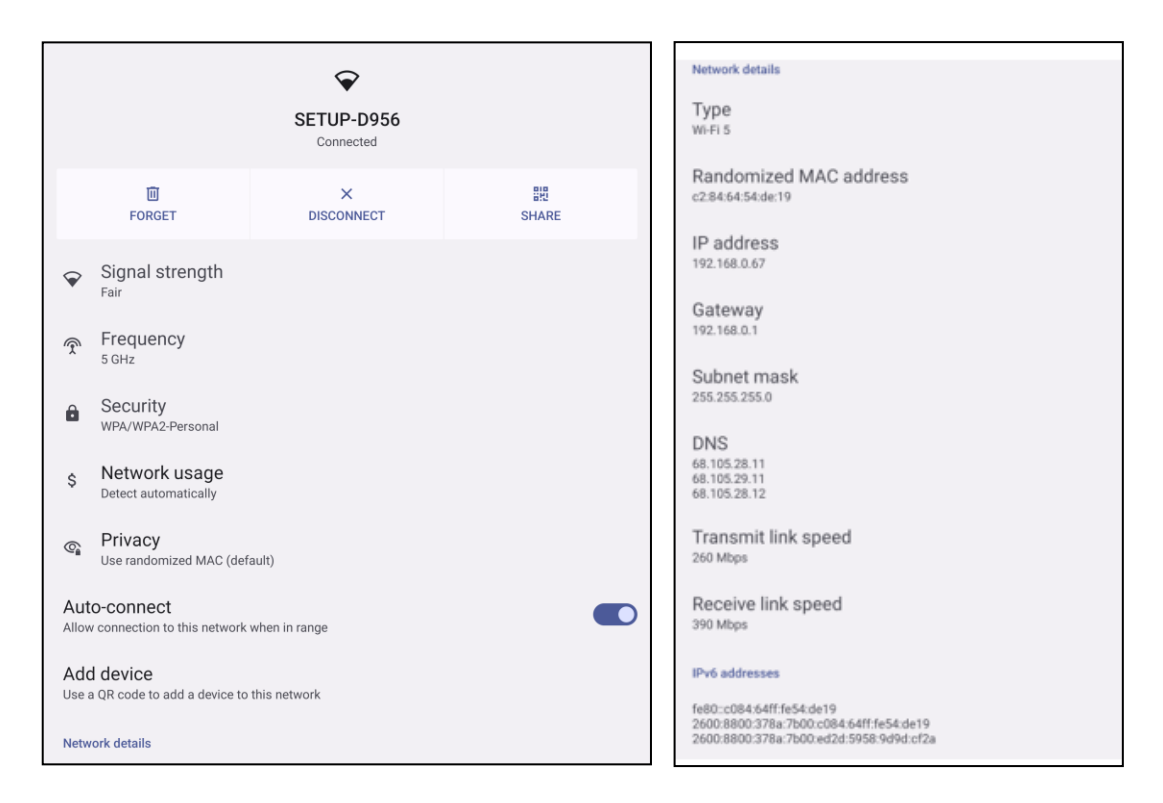

#### Connexion à un Wi-Fi avec un code QR

- Dans la liste des Wi-Fi enregistrés, faites défiler vers le bas et touchez
  Add network
- Touchez l'icône <sup>##</sup> (code QR) à droite de Ajouter un réseau.
- Pointez le viseur sur le code QR d'un autre appareil.

#### Partage d'un Wi-Fi avec un code QR

- Touchez le paramètre 😵 sur l'appareil connecté.
- Touchez l'icône share (Partager).
- Touchez le paramètre 🤨 sur l'appareil connecté.
- Touchez l'icône 📠 (OUBLIER) pour déconnecter.

#### Activation des canaux de sélection dynamique de la fréquence (DFS)

- Sur la page des paramètres Wi-fi, sélectionnez Préférences réseau.
- Activez ou désactivez l'option de sélection DFS.

#### Déconnexion d'un réseau sans fil connecté

- Touchez le paramètre 🤨 sur l'appareil connecté.
- Touchez l'icône [[] (OUBLIER) pour déconnecter.

#### Ethernet

- Remarque : Pour connecter la I-Series 5 Slate à Ethernet, vous aurez besoin d'un hub d'E/S (E955492) ou un support de POS (E767561/E768749) d'Elo. Lorsque cela est disponible, la I-Series 5 Slate donnera automatiquement la priorité à la connexion Ethernet. Si la I-Series 5 Slate ne l'a pas, veuillez suivre les étapes ci-dessous.
  - Réglez le Wi-Fi pour le désactiver.
    - Allez dans les paramètres Internet, touchez WLAN pour désactiver 🛄
  - Touchez Ethernet.
  - Touchez l'interrupteur pour le régler sur

#### Mode Avion

Cela désactivera toutes les fonctions de transmission sans fil. Y compris le téléphone cellulaire, le Wi-Fi et le Bluetooth.

• Pour activer **(**, touchez **Mode Avion**.

#### Hotspot & tethering

#### Tethering WLAN

Cette fonction permet de partager la connexion Internet avec un autre appareil en utilisant Wi-Fi.

Remarque : La I-Series 5 doit être connectée au Wi-Fi. Reportez-vous à la section Réseau et connexion Internet dans ce manuel de l'utilisateur.

- Touchez Hotspot et tethering.
- Touchez Tethering USB pour activer

#### Tethering USB

Cette fonction permet de partager une connexion Internet avec un autre appareil en utilisant un câble USB.

- Remarque : Le câble USB doit d'abord être connecté de la I-Series 5 à un autre appareil ou PC. Si vous utilisez le hub d'E/S, branchez un câble USB type A de votre PC sur l'un des quatre ports USB type A. Si vous utilisez le support de POS, branchez-le sur l'un des quatre ports USB situés dans le col du support, derrière l'écran. Reportez-vous à la section Appareils connectés → USB dans ce manuel de l'utilisateur.
  - Touchez Hotspot et tethering.
  - Touchez Tethering USB pour activer

#### Tethering Bluetooth

Cette fonction permet de partager la connexion Internet avec un autre appareil en utilisant Bluetooth.

Remarque : Le Bluetooth doit d'abord être appairé de la I-Series 5 à un autre appareil ou PC. Reportez-vous à la section Appareils connectés → Bluetooth dans ce manuel de l'utilisateur.

- Touchez Hotspot et tethering.
- Pour activer , touchez Tethering Bluetooth.

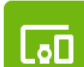

#### Appareils connectés

L'application Appareils connectés vous permet d'appairer des appareils Bluetooth, NFC et USB (Tethering File transfer MDI et

PTP)

Pour configurer, <u>ouvrez</u> Paramètres  $\rightarrow$  Appareils connectés  $\rightarrow$ 

#### Bluetooth

Remarque : Assurez-vous que l'appareil BT est activé et réglé sur « découvrable ».

- Touchez Préférences de connexion.
- Touchez Bluetooth.
- Touchez l'interrupteur pour le régler sur ON
- Touchez + Appairer un nouvel appareil.
- Dans l'écran Appareils disponibles, touchez un appareil pour appairer.
- Lorsqu'un message de demande d'appairage s'affiche.
  - Vérifiez que le numéro d'appairage est le même.
  - Si l'appairage vous demande d'entrer un code PIN, entrez le code PIN.
- Touchez **APPAIRER** pour connecter.
- Lorsque l'appareil Bluetooth se connecte avec succès à la I-Series 5, la connexion s'affiche comme Activé ou Connecté.

#### Désappairage d'un appareil Bluetooth appairé

- Retournez à l'écran « Appareils connectés », dans APPAREILS MULTIMÉDIA DISPONIBLES ou APPAREILS CONNECTÉS PRÉCÉDEMMENT.
- Appuyez sur les paramètres <sup>38</sup> de l'appareil connecté.
- Dans le menu des paramètres, il est possible de **DÉCONNECTER**, **OUBLIER** (pour désapairer l'appareil) et d'activer et de désactiver les appels téléphoniques, l'audio multimédia et le partage des contacts.

#### Casting

Cela permet de reproduire l'écran de la I-Series sur un dispositif d'affichage sans fil (par exemple, une smart TV).

Remarque : Assurez-vous que le dispositif d'affichage sans fil et la I-Series 5 sont connectés au même réseau sans fil. Reportez-vous à la section Réseau et connexion Internet dans ce manuel de l'utilisateur.

• Touchez **Préférences de connexion**.

- Touchez Casting.
- Touchez : le menu 3-points.
- Touchez Activer l'écran sans fil pour commencer à rechercher des écrans compatibles.

Enable wireless display 🔽

• Dans la liste, touchez un écran sans fil (par exemple, TV). À partir de l'Appareil d'affichage sans fil (TV), si demandé, touchez Autoriser.

#### Déconnexion et oublier un écran sans fil connecté

- Pour arrêter le casting de l'appareil, touchez l'écran sans fil connecté (par exemple la TV).
- Touchez DÉCONNECTER.

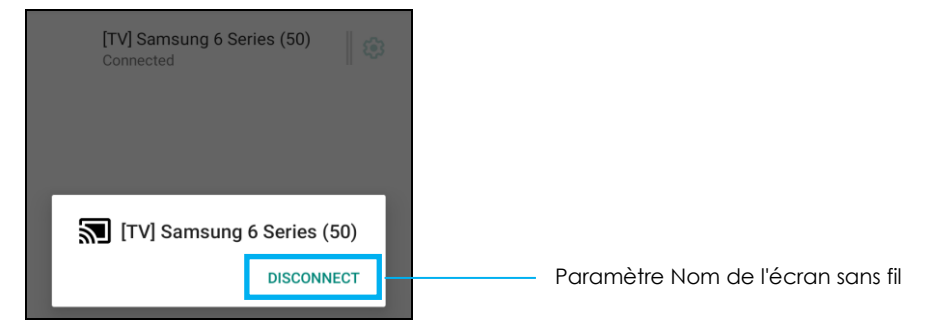

#### Pour oublier un appareil

- Touchez le paramètre 🤨 de l'écran sans fil connecté.
- Dans l'écran des options de l'écran sans fil, appuyez sur OUBLIER.

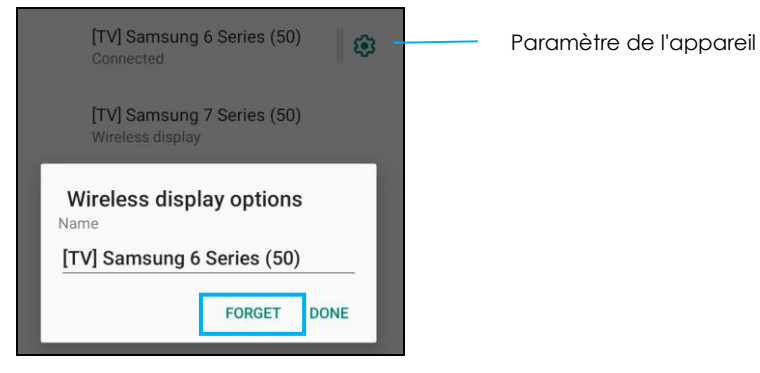

#### Pour arrêter de chercher un écran sans fil disponible pour le casting

- Touchez : le menu 3-points.
- Touchez Activer l'affichage sans fil pour décocher.

Enable wireless display 🗌

#### Impression

Remarque : Assurez-vous que la I-Series 5 et l'imprimante sont connectés au même réseau.

- Touchez Préférences de connexion.
- Touchez Impression.
- Touchez Service d'impression par défaut.
- Touchez l'interrupteur pour le régler sur ON
- Touchez i le menu 3-points.
- Touchez Ajouter une imprimante.

#### Pour ajouter une imprimante en utilisant une imprimante Wi-Fi :

- Si vous y êtes invité, appuyez sur « AUTORISER UNIQUEMENT LORS DE L'UTILISATION DE L'APP » pour autoriser l'appareil.
  - Touchez Imprimantes directes Wi-Fi pour commencer à rechercher une imprimante Wi-Fi afin de l'ajouter.
  - Touchez le nom de l'imprimante que vous voulez connecter.

#### Pour ajouter une imprimante avec une adresse IP :

- Touchez Ajouter une imprimante par adresse IP.
- Entrez l'adresse IP de l'imprimante.
- •

#### Fichiers reçus via Bluetooth

Ce menu affichera la liste de tous les fichiers qui ont été transférés via Bluetooth.

#### Apps & Notifications

Les paramètres Apps & Notifications permettent de simplifier les alertes des applications en modifiant les applications qui envoient des notifications et la manière dont ces notifications sont envoyées.

Pour gérer Apps & Notifications, <u>ouvrez</u> Paramètres  $\rightarrow$  Apps & Notifications

Réglage des notifications

- Dans les applications récemment ouvertes, touchez VOIR TOUTES LES APPS.
- Dans l'écran Infos App, appuyez sur une application pour définir la notification (par exemple, le clavier).
  - Dans les paramètres Propriétés de l'application, vous pouvez également DÉSACTIVER, ACTIVER, et ARRÊT FORCÉ pour l'app.

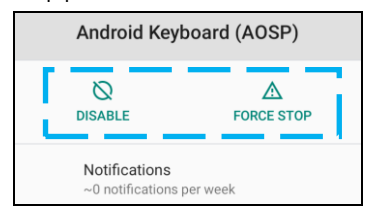

• Pour activer ou désactiver les notifications, touchez Notifications. Ensuite, sélectionnez Afficher les notifications.

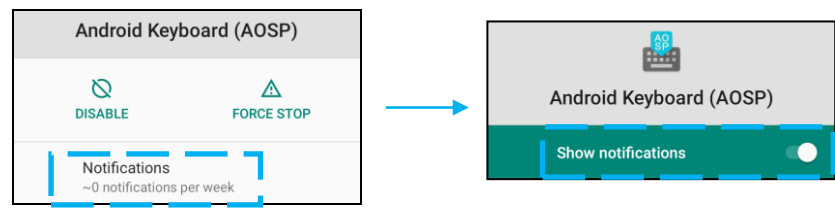

• Pour ajouter un point pour les notifications non lues, appuyez sur **Avancé** puis touchez **Autoriser point de notification**.

#### Réinitialisation des préférences d'une application

Les données de l'application ne seront pas effacées.

- Touchez : le menu 3-points dans l'écran Infos App.
- Touchez Réinitialiser les préférences de l'application puis touchez RÉINITIALISER L'APP.

#### Réglage d'une application dans le gestionnaire des autorisations

- Pour gérer les préférences d'autorisation pour une application (par exemple, **Clavier**), touchez **Permissions**.
- Pour autoriser l'autorisation d'une application, touchez une application dans le menu **REFUSÉ**.
- Pour refuser l'autorisation d'une application, touchez une application dans le menu PERMIS.

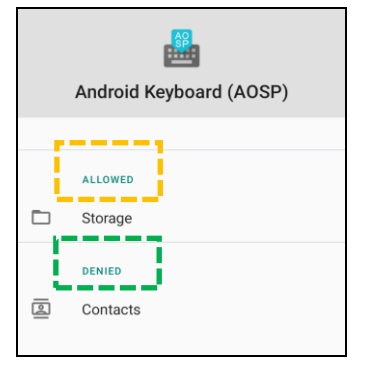

#### Réglage des notifications dans l'écran de verrouillage

- Pour régler les notifications de l'écran de verrouillage à partir de l'écran Apps et notification, touchez Notifications.
- Touchez Notifications dans l'écran de verrouillage. Suivez ensuite les instructions à l'écran pour choisir la façon dont les notifications apparaissent dans l'écran de verrouillage.

#### Pour régler d'autres paramètres

- Touchez Avancé.
- Appuyez sur une fonction pour l'activer ou la désactiver.

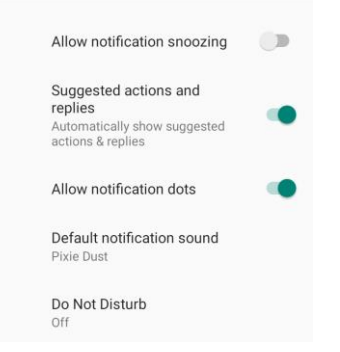

Configuration du gestionnaire des autorisations des applications sur le stockage, le téléphone et l'emplacement

• Pour donner l'autorisation à une application, touchez Gestionnaire d'autorisations dans Écran de notification.

- Dans le menu du gestionnaire des autorisations, touchez une application pour gérer les autorisations de cette application (par exemple, **e.g. Caméra**).
- Dans les propriétés de la caméra, choisissez une application à modifier.
- Pour autoriser l'autorisation d'une application, touchez une application dans le menu **REFUSÉ**.
- Pour refuser l'autorisation d'une application, touchez une application dans le menu **PERMIS**.

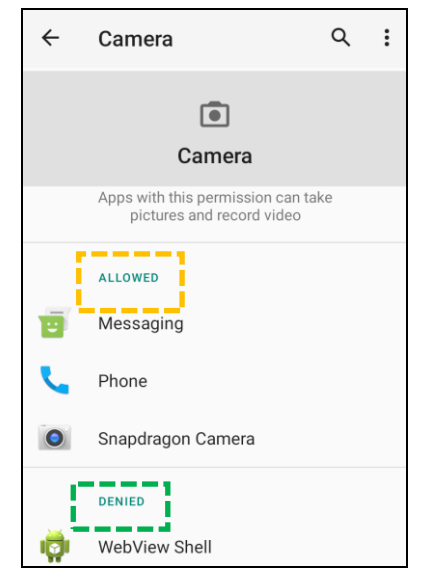

Configuration des alertes d'urgence

- Touchez Avancé dans l'écran Apps et notifications.
- Touchez Alertes d'urgence.
- Dans le menu des alertes, touchez une fonction (par ex. Alertes AMBER) pour l'activer ou la désactiver.
- Pour les paramètres de son et de vibration, touchez Vibration pour activer ou désactiver sous Préférences d'alerte.
- Pour les paramètres Rappel d'alerte, touchez Son de rappel d'alerte.

## Pour modifier le stockage, <u>ouvrez tranètres $\rightarrow$ Stockage $\rightarrow$ </u>

#### Gestionnaire de stockage

Stockage

Cette fonction permet de libérer de l'espace de stockage, le gestionnaire de stockage supprime les photos et les vidéos enregistrées sur l'appareil.

- Pour activer 🔍 ou désactiver 🔍 , touchez Gestionnaire de stockage.
- Pour modifier les jours de suppression des photos et des vidéos, appuyez sur **Gestionnaire de stockage**, puis appuyez sur **Supprimer les photos et les vidéos**.
  - Choisissez parmi les options ci-dessous.

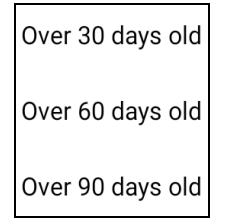

• Touchez Retour pour quitter.
Son

L'application Son permet de gérer le son, les vibrations et les fonctions Ne pas déranger.

Pour modifier les paramètres, <u>ouvrez</u> Paramètres  $\rightarrow$  Son  $\rightarrow$ 

# Réglage du volume

• Pour réduire ou augmenter le volume sonore suivant, faites glisser le curseur vers la gauche ou vers la droite.

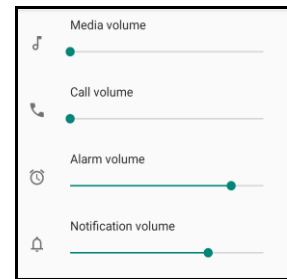

# Ne pas déranger

- Touchez Ne pas déranger.
- Touchez ALLUMER MAINTENANT pour activer Ne pas déranger.
  - Pour gérer les paramètres, touchez la fonction que vous souhaitez configurer et suivez les instructions à l'écran pour terminer la configuration.

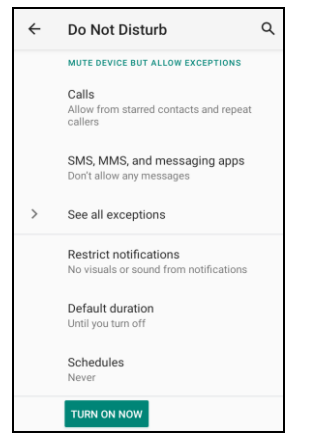

• Pour désactiver, touchez ÉTEINDRE MAINTENANT.

## Son de notification par défaut

- Touchez **Son de notification par défaut**.
- Sélectionnez un son dans la liste (par exemple, Pixie Dust) et touchez **OK** pour enregistrer.

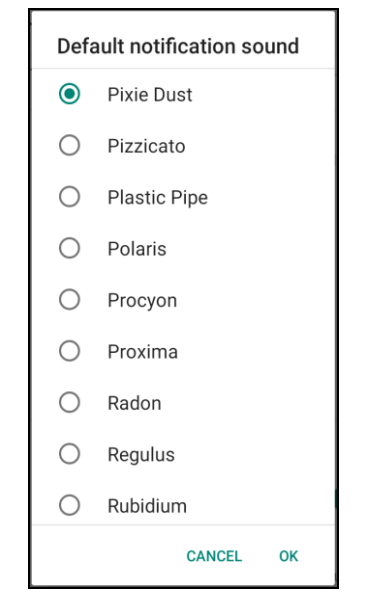

Son d'alarme par défaut

- Touchez Son d'alarme par défaut.
- Sélectionnez une alarme dans la liste (par exemple, Cesium) et touchez **OK** pour enregistrer.

| Default alarm sound |           |  |
|---------------------|-----------|--|
| ۲                   | Cesium    |  |
| $\bigcirc$          | Cesium    |  |
| $\bigcirc$          | Fermium   |  |
| 0                   | Hassium   |  |
| 0                   | Helium    |  |
| 0                   | Krypton   |  |
| $\bigcirc$          | Neon      |  |
| 0                   | Neptunium |  |
| $\bigcirc$          | Nobelium  |  |
|                     | CANCEL OK |  |

## Politique audio

- Sélectionnez le port de sortie audio.
- Le réglage par défaut est Auto.

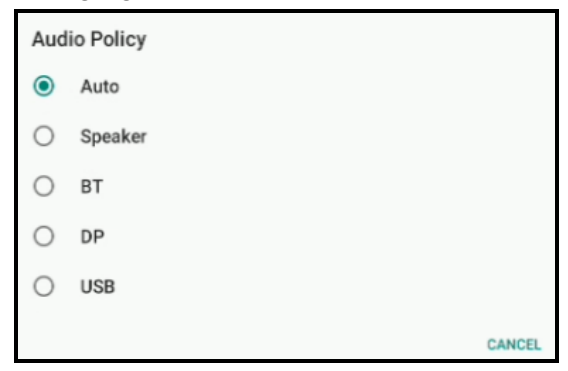

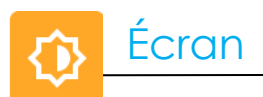

L'application Écran gère les paramètres d'affichage de l'écran.

Pour modifier les paramètres de l'écran, <u>ouvrez</u> Paramètres  $\rightarrow$  Écran  $\rightarrow$ 

## Mode veille auto

- Touchez Mode veille auto pour activer 🔍 ou désactiver 🔍.
- Lorsque activé, le rétroéclairage s'éteindra entre 00h00 et 06h00 tous les jours.

## Niveau de luminosité

- Touchez Niveau de luminosité.
- Déplacez la barre de défilement vers la droite ou vers la gauche pour ajuster la luminosité de l'écran.

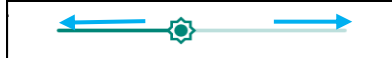

## Thème sombre

🔹 Pour changer le thème de l'écran entre sombre (couleur noire) ou clair (couleur blanche), activez 🥌 ou désactivez 💴.

#### Fonction d'éclairage nocturne

Cette fonction permet de teinter l'écran en ambre. Cela simplifie la visualisation de l'écran ou la lecture avec une lumière faible.

- Touchez Éclairage nocturne.
- Touchez ALLUMER MAINTENANT.
- Pour régler l'intensité, déplacez la barre de défilement vers la droite ou vers la gauche.

| Intensity |  |
|-----------|--|
| <b>←</b>  |  |
|           |  |

• Pour désactiver, touchez ÉTEINDRE MAINTENANT.

Personnalisation d'un programme horaire

• Touchez Programme.

- Sélectionnez Allumer à une heure spécifique.
  - Touchez Heure de début pour définir l'heure (par exemple à 22h00).
    - Touchez **OK** pour exécuter.
  - \* Touchez Entrer l'heure pour définir l'heure (par exemple à 6:00AM),
    - Touchez **OK** pour exécuter.

Pour désactiver le programme horaire

- Touchez Programme.
- Touchez Aucun.

Délai d'arrêt de l'écran

- Touchez Délai d'arrêt de l'écran.
- Sélectionnez le délai avec l'option suivante.

| Screen timeout | O 1 minute   |
|----------------|--------------|
| O Never        | O 2 minutes  |
| 15 seconds     | O 5 minutes  |
|                | 10 minutes   |
| O So seconds   | O 30 minutes |

• Touchez pour enregistrer.

Rotation auto écran

• Touchez Rotation auto écran pour activer ou désactiver.

#### Taille de la police

- Touchez **Taille de la police**.
- Déplacez la barre de défilement vers la gauche ou vers la droite pour choisir la taille de la police de texte.

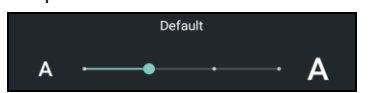

Taille de l'écran

- Touchez Taille de l'écran.
- Déplacez la barre de défilement vers la gauche ou vers la droite pour choisir la taille de l'écran.

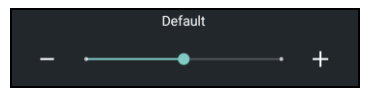

# Économiseur d'écran

- Touchez Économiseur d'écran.
- Touchez l'économiseur d'écran actuel pour modifier les paramètres actuels.

| Current screen saver | ٩ |
|----------------------|---|
|----------------------|---|

- Sélectionnez un économiseur d'écran parmi Horloge, Couleurs, Cadre photo et Tableau photo.
- Pour d'autres économiseurs d'écran d'horloge, de cadre photo et de tableau photo, touchez le paramètre 😂.

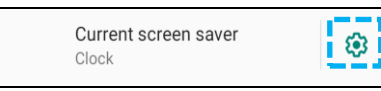

• Pour activer l'économiseur d'écran, touchez DÉMARRER MAINTENANT.

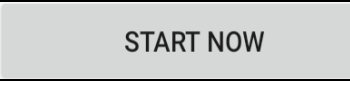

#### Orientation de l'écran externe

- Touchez Orientation de l'écran externe pour modifier l'orientation du deuxième écran.
- Sélectionnez le sens avec l'option suivante.

| Screen Orientation |        |
|--------------------|--------|
| ۲                  | Auto   |
| 0                  | 0      |
| 0                  | 90     |
| 0                  | 180    |
| 0                  | 270    |
|                    | CANCEL |

• Touchez pour enregistrer.

#### Sens de l'écran

- Touchez **Sens de l'écran**.
- Sélectionnez le sens avec l'option suivante.

| Screen Orientation |      |        |
|--------------------|------|--------|
| ۲                  | Auto |        |
| 0                  | 0    |        |
| 0                  | 90   |        |
| 0                  | 180  |        |
| 0                  | 270  |        |
|                    | (    | CANCEL |

• Touchez pour enregistrer.

# Mode Écran tactile :

- Utilisez l'interrupteur à bascule pour activer ou désactiver le mode tactile.
- Les limites du mode tactile sont les suivantes :
  - 2 appuis avec jusqu'à 3 mm de plastique et 6 mm de verre.

## Densité de l'écran

• Permet de choisir entre 160 MDPI et 240 HDPI.

# Fond d'écran

# Pour modifier les paramètres du fond d'écran, ouvrez $\mathbf{x}$ Paramètres $\rightarrow$ Fond d'écran

Fond d'écran

- Touchez Fond d'écran.
- Sélectionnez un fond d'écran parmi les options suivantes.
  - Fonds d'écran Live
  - Photos
  - Fond d'écran et style
- Sélectionnez une image ou une photo que vous souhaitez utiliser comme fond d'écran dans les dossiers.
- Touchez RÉGLER FOND D'ÉCRAN.

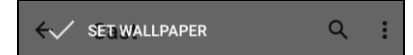

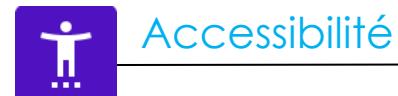

Accessibilité est un grand menu à l'écran qui permet de contrôler l'appareil Elo I-Series. Vous pouvez contrôler l'affichage, l'audio, le texte à l'écran et plus encore.

Pour modifier les paramètres, <u>ouvrez</u> Paramètres  $\rightarrow$  Accessibilité

- Dans le menu, sélectionnez une fonction pour modifier le réglage.
- Choisissez pour Parler
  - Si activé, cela prononcera le mot du texte lorsque vous cliquez dessus.
- TalkBack
  - Si activé, cela fournira un retour d'information pour utiliser l'appareil sans avoir à le regarder.
- Sortie texte-parole
  - Convertit le texte en parole.
  - Il est également possible de modifier la langue, la vitesse et le pitch des paroles.

- Pour activer 🔍 ou désactiver 🔍, touchez la fonction.
- Pour régler la barre de défilement, faites glisser le curseur vers la droite ou vers la gauche.

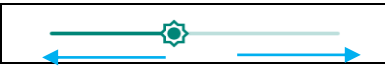

• Pour les autres paramètres, touchez la fonction et suivez les instructions à l'écran pour terminer la configuration.

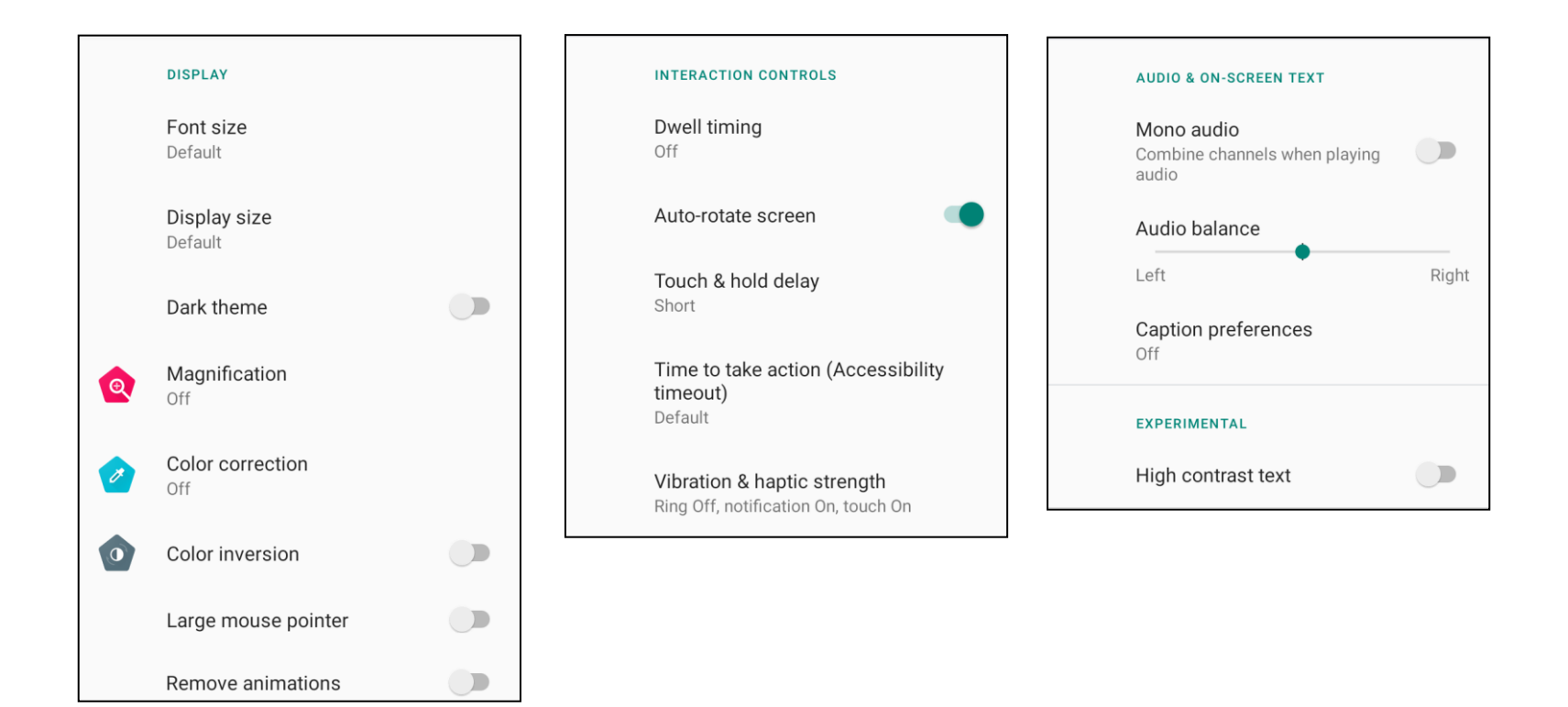

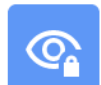

# Confidentialité

L'application Confidentialité vous permet de contrôler les autorisations des applications.

Pour gérer les autorisations, <u>ouvrez</u> 2 Paramètres  $\rightarrow$  Confidentialité  $\rightarrow$ 

## Gestionnaire d'autorisations

Il permet d'accorder des permissions à une application qui utilise le stockage, le téléphone et l'emplacement.

- Pour gérer les autorisations d'une application, touchez Gestionnaire d'autorisations.
- Dans le menu du gestionnaire d'autorisations, touchez l'application que vous souhaitez modifier (par ex. Caméra).
- Les propriétés de la caméra indiquent quelles applications ont l'autorisation d'utiliser la caméra.
- Pour autoriser l'autorisation d'une application, touchez une application dans le menu REFUSÉ.
- Pour refuser l'autorisation d'une application, touchez une application dans le menu PERMIS.

#### Afficher les mots de passe

Les caractères s'affichent brièvement lorsque vous entrez un mot de passe.

• Pour activer 🔍 ou désactiver 🔍 , touchez Afficher les mots de passe.

## Écran de verrouillage

L'écran de verrouillage affiche alors le contenu des notifications de l'écran de verrouillage.

• Pour activer 🔍 et désactiver 🔍, touchez Écran de verrouillage.

## Service de remplissage auto de Google

Cela permettra à l'utilisateur de sauvegarder ses mots de passe, ses cartes de crédit et ses adresses afin de remplir rapidement les formulaires en ligne.

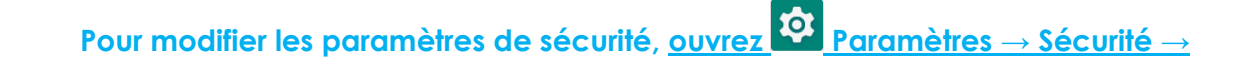

État de sécurité

•

Sécurité

#### **Protection Google Play**

• Analyse toutes les applications pour trouver des virus.

#### Trouver mon appareil

• Une fois qu'un compte a été associé à l'appareil, il est possible de l'utiliser pour l'appareil s'il a été perdu.

#### Mise à jour de sécurité

• Fournira des détails sur la date de la dernière mise à jour de sécurité

## Verrouillage de l'écran

- Touchez Verrouillage de l'écran.
- Dans le menu, sélectionnez une méthode de sécurité que vous souhaitez utiliser. Le réglage de sécurité par défaut est Glisser.

#### Glissement de sécurité

• Touchez **Glisser**.

#### Motif de sécurité

- Touchez Motif.
- Touchez OUI.
- Dessinez un motif de sécurité (voir l'image pour un exemple) et touchez SUIVANT.

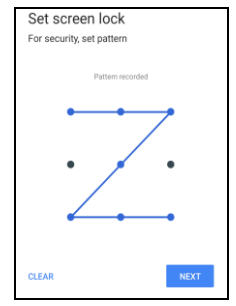

Dessinez à nouveau le motif et touchez CONFIRMER.

• Suivez les instructions à l'écran et touchez **TERMINÉ**.

#### PIN de sécurité

- Touchez **PIN**
- Touchez OUI.
- Entrez un code PIN qui doit comporter au moins 4 chiffres et touchez SUIVANT.

| Set screen lock |      |
|-----------------|------|
|                 |      |
|                 |      |
|                 |      |
|                 |      |
|                 |      |
|                 |      |
|                 |      |
|                 |      |
| CLEAR           | NEXT |

- Entrez à nouveau le numéro PIN et touchez CONFIRMER.
- Suivez les instructions à l'écran et touchez TERMINÉ.

#### Mot de passe de sécurité

- Touchez Mot de passe.
- Touchez OUI.
- Entrez un mot de passe, qui doit comporter au moins 4 caractères et touchez SUIVANT.

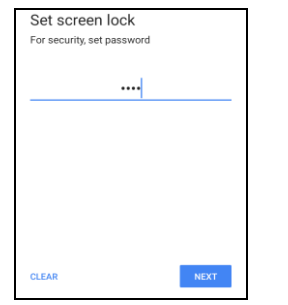

- Entrez à nouveau le mot de passe et touchez CONFIRMER.
- Suivez les instructions à l'écran et touchez TERMINÉ.

## Annuler le verrouillage de l'écran

- Pour annuler le verrouillage de l'écran, touchez Verrouillage de l'écran.
- Si vous y êtes invité, entrez le mot de passe (applicable uniquement pour la sécurité avec PIN, MOTIF et MOT DE PASSE).
- Touchez Aucun pour annuler le verrouillage de l'écran.
- Touchez **OUI**.
- Touchez **SUPPRIMER** pour confirmer.

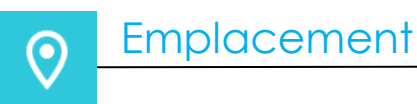

Pour modifier les paramètres de l'emplacement, <u>ouvrez</u> Paramètres  $\rightarrow$  Emplacement

- Touchez Emplacement.
- Pour activer ou désactiver, touchez Utiliser l'emplacement

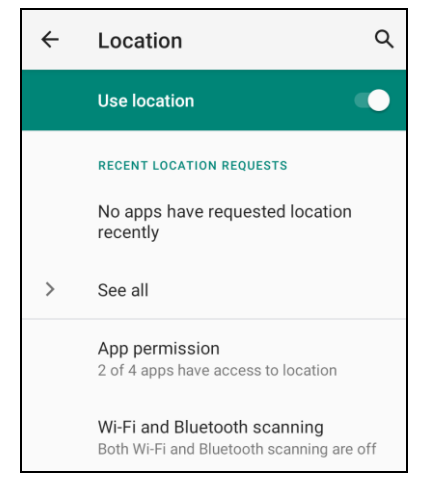

- Pour les applications qui ont récemment demandé d'utiliser l'emplacement, touchez Voir tous.
- Pour mettre à jour les autorisations, touchez Autorisations d'application.
- Pour rechercher des réseaux Wi-Fi et Bluetooth, touchez Balayage Wi-Fi et Bluetooth,
   Remarque : Cette fonction permet à l'application et aux services de rechercher les réseaux Wi-fi et Bluetooth n'importe quand. Elle peut être utilisée pour améliorer les fonctions et les services d'emplacement.

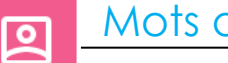

# Mots de passe et comptes

Pour modifier un compte, <u>ouvrez</u> Paramètres  $\rightarrow$  Comptes

- Pour créer un compte, touchez Compte.
- Touchez + Ajouter un compte.
- Entrez un compte e-mail.
- Entrez le type de compte que vous souhaitez ajouter (PERSONNEL POP3 ou PERSONNEL IAMP).
- Suivez les instructions à l'écran pour terminer l'installation.

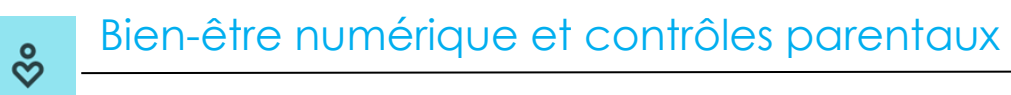

• Le bien-être numérique et les contrôles parentaux sont disponibles ici.

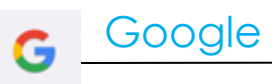

• La connexion à votre compte Google est disponible ici.

# Système

Pour modifier les paramètres, <u>ouvrez</u> Paramètres  $\rightarrow$  Système  $\rightarrow$ 

Langues

- Pour changer la langue, touchez Langues
- Touchez Langue du système.
- Touchez + Ajouter une langue, puis choisissez une langue à ajouter dans la liste des langues (par exemple, espagnol).

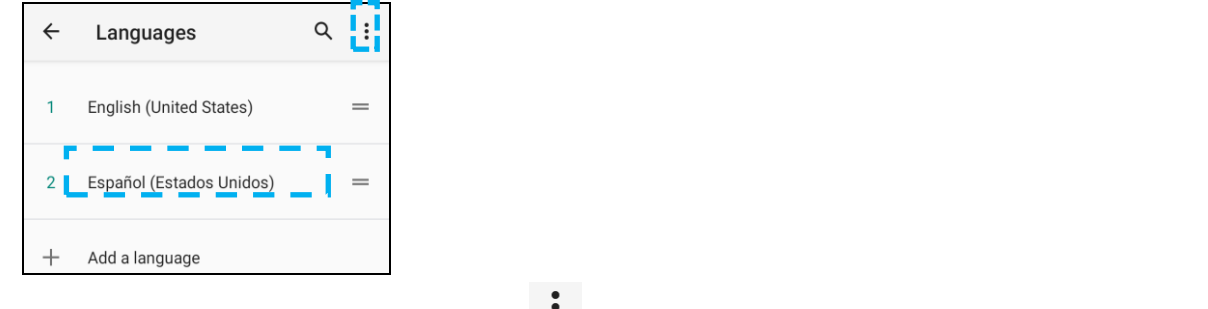

- Après avoir choisi une langue, touchez le menu 3 points puis touchez **Supprimer**.
- Pour changer la langue, par exemple de l'anglais à l'espagnol, touchez Anglais puis touchez 🔟 .

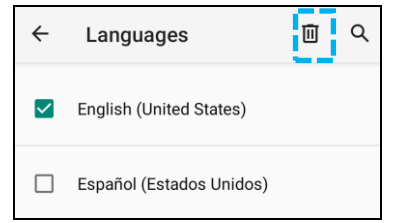

• Touchez **OK** pour supprimer la langue sélectionnée.

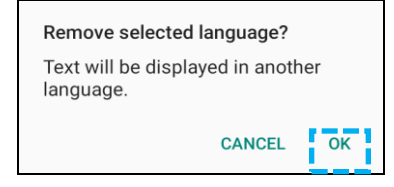

## Gestes

• Touchez Gestes.

#### Pour le geste de la caméra

- Touchez **Ouvrir rapidement la caméra**.
- Touchez Ouvrir rapidement la caméra pour activer 💶 ou désactiver 💴.
  - \* Lorsque ce réglage est activé, appuyer deux fois sur le bouton d'alimentation allumera la caméra numérique.

## Date & Heure

Remarque : Le réglage recommandé pour « Date et Heure » est d'utiliser « Régler l'heure automatiquement ».

# Paramètres avancés

#### Options de réinitialisation

- Pour sélectionner une des options suivantes pour la réinitialiser, appuyez sur Options de réinitialisation.
- Dans la liste, sélectionnez l'élément que vous voulez réinitialiser, puis touchez pour exécuter et suivez les instructions à l'écran.

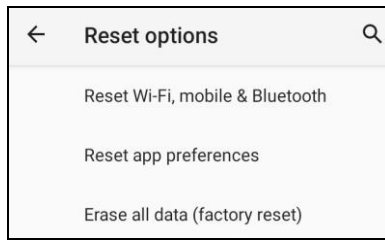

#### **Utilisateurs multiples**

- Touchez Utilisateurs multiples.
- Touchez l'interrupteur pour le régler sur CON.

#### Pour changer un utilisateur

• Touchez un utilisateur ou un nom dans les options suivantes.

|   | USERS & PROFILES            |
|---|-----------------------------|
| 2 | <b>You (Hello)</b><br>Admin |
|   | Guest                       |

#### Pour ajouter un utilisateur

Remarque : seul l'administrateur peut ajouter des utilisateurs.

- Touchez + Ajouter un utilisateur ou un profil.
- Pour configurer des applications et des contenus pour l'utilisateur, touchez **Utilisateur**. Suivez les instructions à l'écran pour terminer la configuration du compte.
- Pour configurer les restrictions d'accès aux applications et au contenu pour les utilisateurs, touchez **Profil restreint**. Suivez les instructions à l'écran pour terminer la configuration du compte.

#### Pour supprimer un invité sur l'appareil

- Touchez : le menu à 3 points dans l'écran Utilisateurs multiples.
- Touchez Supprimer un invité pour cet appareil.

#### Pour renommer les informations du profil de l'administrateur

- Touchez <sup>(2)</sup> admin
- Entrez le nom.
- Touchez **OK** pour enregistrer.

Développeur (Accès au menu des options du développeur)

- Pour accéder au menu des options du développeur, allez dans  $\hat{A}$  propos de la tablette  $\rightarrow$ Numéro de version.
- Touchez Numéro de version 7 fois. Lorsque vous avez terminé avec succès, vous verrez le message « Vous êtes maintenant un développeur ».
- Retournez ensuite à  $2 \rightarrow$  Système  $\rightarrow$  Avancé.

i

Pour consulter des informations spécifiques sur l'appareil I-Series. Pour visualiser et modifier les paramètres, <u>ouvrez</u> Paramètres  $\rightarrow$  À propos de l'appareil Device name 15in-I-Series-5-USB-C **Device identifiers IP** address Legal & regulatory fe80::e8ce:dcff:fe2f:8e42 192.168.50.137 Legal information WLAN MAC address **Device details** To view, choose saved network **Display Size** Device WLAN MAC address 1920 x 1080 00:03:7f:12:49:de Model Bluetooth address 15in-I-Series-5-USB-C 22:22:63:e8:fe:e3 Model description i5\_in15\_usbc Up time 11:33:31 Android version 14 Build number 7.000.001.0012+p

**Section 4** 

# Fonctionnement

# Fonctions de la caméra

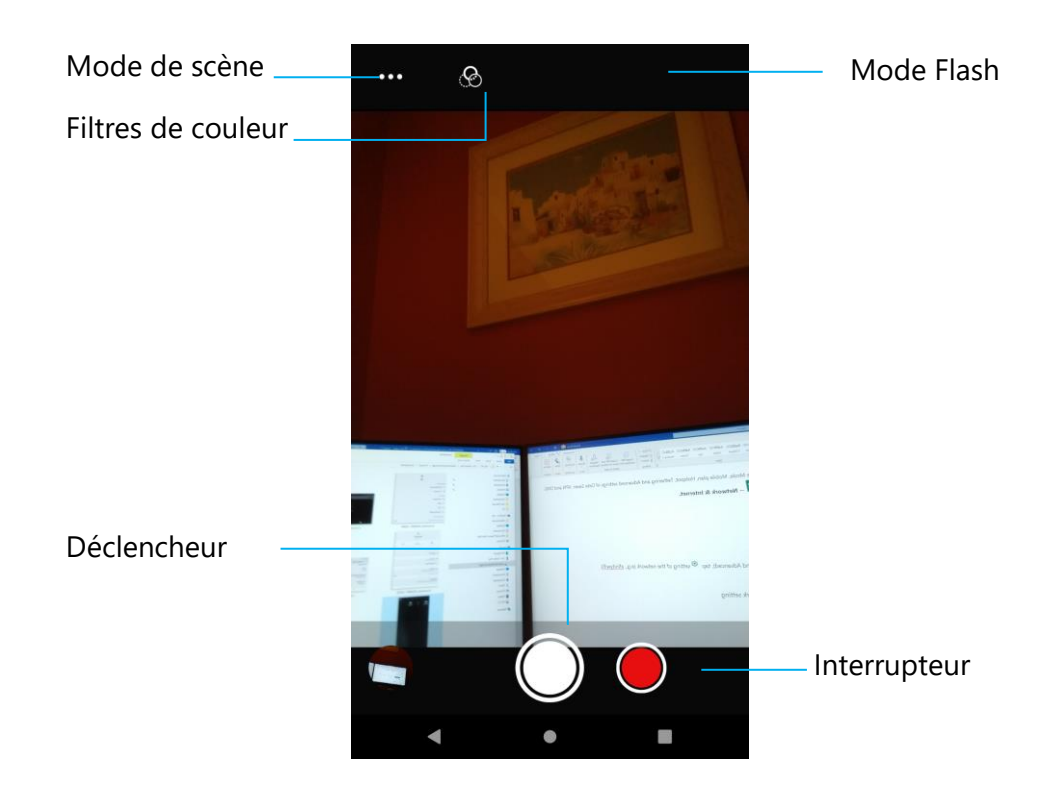

- Interrupteur Interrupteur pour changer de la caméra à la vidéo.
- Mode de scène Pour sélectionner les meilleurs réglages d'exposition en fonction du type de scène à filmer. C'est-à-dire, en plus de la quantité de lumière dans la scène.
- Mode flash Pour le contrôle du flash. Les options comprennent Auto, Activé, Désactivé.
- Filtre de couleur Pour un effet de photo. Les options comprennent : Mono Sépia Négatif - Solariser - Postériser - Aqua.
- Déclencheur Pour prendre des photos.

# Paramètres avancés de la caméra

Settings ← General 0 Pour afficher des informations de localisation dans une image afin de montrer au **GPS** location photographe où se trouvait la caméra au moment de la prise de la photo. Pour détecter les visages dans les images et les reconnaître afin d'ajuster automatiquement **[**@] **Face Detection** la mise au point et l'exposition. Still camera Countdown timer (:30 C'est une minuterie qui ajoute un délai après l'appui sur le déclencheur. C'est surtout utilisé Off pour permettre aux photographes de prendre une photo d'eux-mêmes (souvent en P Continuous Shot famille), avec les mains libres. Pour prendre plusieurs photos avec un délai court et en succession rapide. Picture size ·••• 8M pixels Pour modifier la résolution d'une image. Picture quality ግ High Pour améliorer les photos et les images. **Redeve Reduction** Pour réduire les yeux rouges lorsque vous prenez une photo avec un flash. 7 Exposure 0 L'exposition est la quantité de lumière qui atteint l'obturateur de votre caméra. C'est un élément crucial de la luminosité ou de l'obscurité de vos photos. White balance WB Pour éliminer la décoloration d'une image due au fait que certaines couleurs de la scène Auto ont plus d'intensité et/ou une « température » plus ou moins élevée. **1** Shutter Sound Pour émettre un son lorsque vous prenez une photo. m Pour changer le format de fichier de l'image. JPEG

# Fonctions vidéo

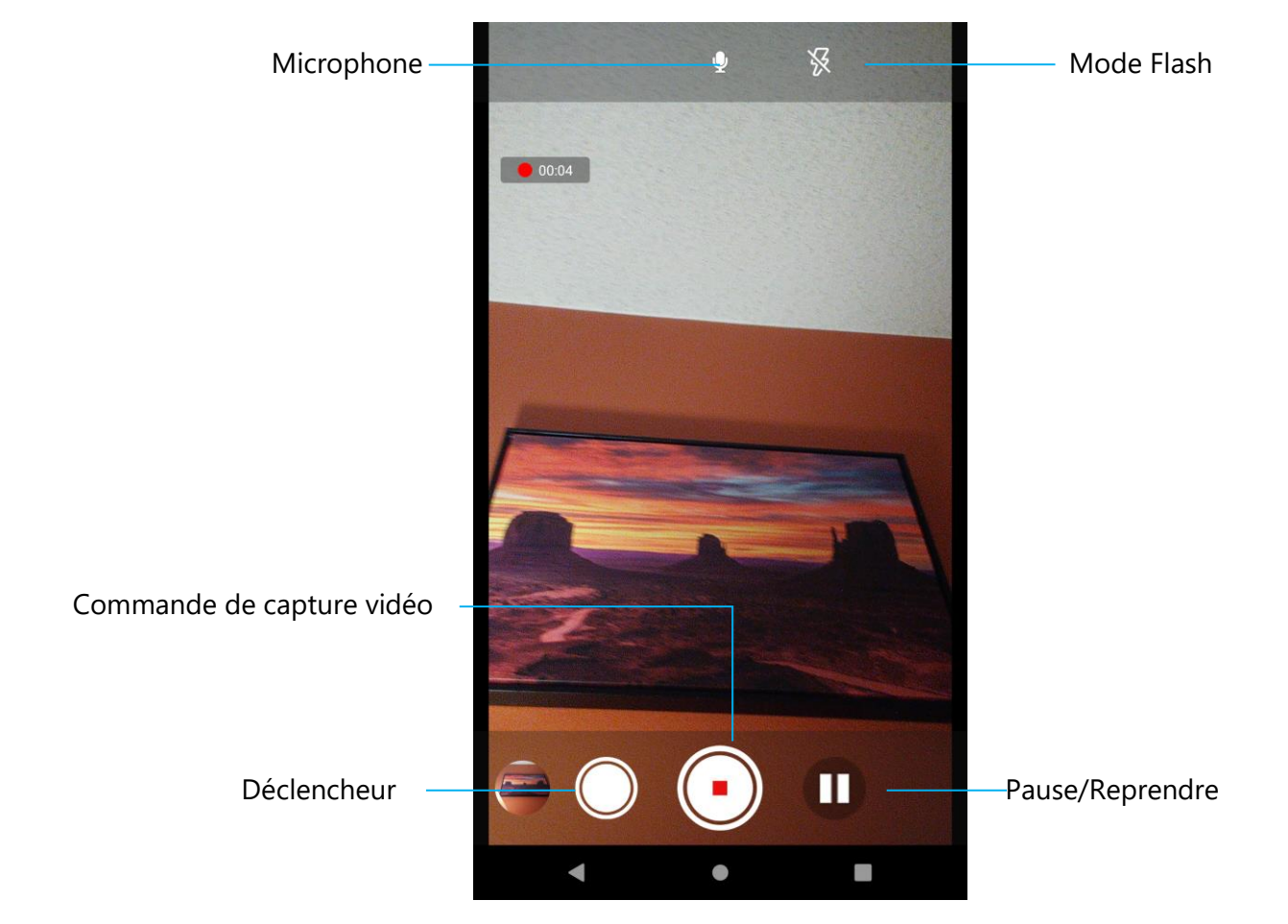

Relâchement déclencheur - Prendre une photo pendant que l'enregistrement vidéo est en cours.

Contrôle de capture vidéo – Démarrer/Arrêter la capture vidéo.

Pause/Reprendre – Mettre en pause/Reprendre la capture vidéo.

Mode flash - Pour le contrôle du flash. Les options comprennent Auto, Activé, Désactivé.

Microphone - Pour capturer le son d'une vidéo.

## Paramètres avancés

| Video      | camera                       |                                                                                                    |
|------------|------------------------------|----------------------------------------------------------------------------------------------------|
| ك          | Video quality<br>HD 1080p    | Pour modifier la résolution vidéo.                                                                                                    |
| B          | Video duration<br>10 minutes | <ul> <li>C'est une minuterie automatique pour arrêter l'enregistrement vidéo sans besoin d'appuyer sur<br/>l'icône de capture vidéo.</li> </ul>                                                   |
| NR         | Noise Reduction<br>Off       | Est une fonction qui réduit le bruit et fait perdre à l'image sa netteté. Il est recommandé d'utiliser ce mode uniquement lorsque yous prenez des photos sous lumière artificielle, par exemple à |
|            | Video Encoder<br>H264        | <ul> <li>Pour changer d'encodeur vidéo pour le fichier vidéo.</li> </ul>                                                                                                    |
| Ŷ          | Audio Encoder<br>AAC         | <ul> <li>Pour changer l'encodeur audio pour le fichier vidéo.</li> </ul>                                                                                                    |
| <b>P</b>   | Video Rotation               | Pour changer la rotation de la vidéo.                                                                                                    |
| $\bigcirc$ | Time lapse<br>Off            | Pour changer l'intervalle lorsque la fonction de timelapse est activée.                                                                                                    |
|            | Video High FrameRate<br>Off  | <ul> <li>HFR fait référence à des fréquences d'images plus élevées que typiquement auparavant (par ex, 24<br/>ips pour les films standard).</li> </ul>                                            |
| Systen     | n                            |                                                                                                    |
| C          | Restore defaults             | Pour la restauration des paramètres par défaut.                                                                                                    |
| (1)        | Version Info<br>2.0.002      | Affiche les informations sur la version de l'application caméra.                                                                                                    |

# Test de la caméra

## Prendre une photo et enregistrer une vidéo

- Touchez <sup>I</sup> l'application Snapdragon pour accéder à la caméra numérique.
- Pour modifier les paramètres de la caméra et de la vidéo, voir les fonctionnalités.
- À partir de l'interrupteur, situé en bas à gauche de la I-Series 5, sélectionnez l'une des options suivantes.

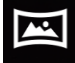

Pour Panorama, touchez 🖾 l'icône Panorama.

- Déplacez lentement l'appareil pour prendre une photo panoramique.
- Lorsque vous avez terminé, touchez Ilicône d'arrêt.

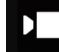

Pour l'enregistrement vidéo, touchez 🛄 l'icône Vidéo.

- Pour enregistrer des vidéos, touchez I'icône de capture.
- Pour couper et réactiver le son pendant l'enregistrement, appuyez sur l'icône du microphone.
- ✤ Lorsque vous avez terminé d'enregistrer, touchez l'icône d'arrêt.

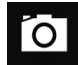

Pour la caméra, touchez 🗖 l'icône Caméra.

- Pour prendre des photos, touchez l'icône de l'obturateur.
- Pour activer et désactiver le son de l'obturateur, allez dans les paramètres avancés. Voir les fonctionnalités de la caméra.
- Pour zoomer sur un objet ou une scène, placez deux doigts ensemble sur l'écran, écartez-les pour faire un zoom avant et pincez-les pour faire un zoom arrière.
- Pour faire la mise au point automatique sur un objet ou une scène, touchez l'écran tactile.
- Pour visualiser des photos et lire des vidéos enregistrées, touchez la galerie.
- Pour lire une vidéo enregistrée, touchez Lecture.

## Prendre une capture d'écran

Pour capturer une image de l'écran. L'appareil enregistre automatiquement l'image dans 🛄 l'application Dossier de fichiers.

• Appuyez sur l'application récente dans la barre de navigation, un menu contextuel s'affiche, puis touchez and la capture d'écran.

# Application de fichier

L'application Gestionnaire de fichiers permet de gérer, supprimer, imprimer, partager et transférer des fichiers entre le stockage mobile et un ordinateur.

Pour accéder aux photos, vidéos, captures d'écran, audios, téléchargements et au stockage interne/externe du mobile, allez dans le tiroir d'applications.

- Touchez ڬ l'application de fichier à partir du tiroir d'applications.
- Touchez  $\equiv$  le menu 3 lignes et choisissez l'une des options suivantes.
- Touchez 🔤 l'icône d'image pour les photos et les captures d'écran.
  - Touchez le dossier Caméra pour les photos.
  - Touchez le dossier Captures d'écran pour les captures d'écran.
  - Touchez Widéo pour les vidéos enregistrées.
  - Touchez le dossier Caméra.
  - Touchez Audio pour les audios enregistrés.
  - Touchez ± pour les éléments téléchargés.
  - \* Touchez  $\Box$  pour les dossiers de stockage interne mobile.
  - Touchez pour les dossiers de stockage externe mobile.

#### Supprimer des fichiers

- Pour supprimer des fichiers des dossiers ci-dessus, appuyez et maintenez un élément ou touchez sélectionner tous les éléments du dossier.
- Touchez pour supprimer.
- Touchez OK pour confirmer.

## Copier et déplacer des fichiers

- Pour copier ou déplacer des fichiers dans un nouvel emplacement, appuyez et maintenez un élément des dossiers ci-dessus ou touchez
   le menu 3 points pour sélectionner tous les éléments du dossier.
- Touchez : le menu 3 points et choisissez « Copier vers » ou « Déplacer vers ».
- Touchez = le menu 3 lignes et choisissez parmi les options suivantes l'endroit où vous souhaitez déplacer ou copier l'élément.
- Pour créer un nouveau dossier, touchez : le menu 3 points.
- Renomme le dossier.
- Touchez Copier ou Déplacer pour confirmer.
- Imprimer un fichier
- Remarque : Pour imprimer, vous devez régler une imprimante. Voir Paramètres  $\rightarrow$  Appareil connecté  $\rightarrow$  Imprimer.
- Pour imprimer les fichiers des dossiers ci-dessus, touchez une fois un élément.
- Touchez : le menu 3 points et touchez Imprimer.

#### Partager des fichiers

Remarque : Assurez-vous que les deux appareils Bluetooth sont appairés. Reportez-vous à la section Appareils connectés → Bluetooth dans ce manuel de l'utilisateur.

- Pour partager des fichiers des dossiers ci-dessus, appuyez sur un élément et maintenez-le enfoncé.
- Touchez < l'icône de partage.
- Pour partager via Bluetooth, touchez \* l'icône Bluetooth.
- Pour partager par e-mail, touchez 🚊 l'icône e-mail.
- Pour plus d'options, maintenez un élément dans les dossiers ci-dessus.
- Touchez : le menu 3 points et choisissez parmi les options suivantes et suivez les instructions à l'écran.

Toutes les unités I-Series 5 Slate sont équipées d'un accéléromètre et font pivoter la vidéo selon l'orientation de l'appareil.

# Contrôle de débogage Debug Bridge (ADB)

# (réservé aux développeurs)

L'appareil Elo prend en charge le débogage via Wi-Fi/Ethernet ou en utilisant un câble micro-USB séparé (non inclus).

# Réglez la I-Series 5 Slate sur (Développeur)

•Ouvrez  $2^{\circ}$  Paramètres  $\rightarrow$  A propos de l'appareil  $\rightarrow$  Numéro de version.

•Touchez Numéro de version 7 fois pour entrer en mode développeur.

•Revenez aux 2 Paramètres  $\rightarrow$  Système et vous verrez « **Options du développeur** ».

•Dans l'affichage des Options du développeur, activez l'option « Débogage USB » ou « Débogage sans fil ».

## Pour connecter via Wi-Fi

Assurez-vous que votre ordinateur est en ligne et n'est pas protégé par un pare-feu.

- Trouvez l'adresse IP (en allant dans 🙋 Paramètres → Réseau & Internet → Wi-Fi → Touchez la connexion active → Avancé → Adresse IP.
- Sur votre ordinateur hôte, utilisez la commande ADB connect <adresse IP> pour pouvoir effectuer des actions ADB.

## Pour connecter via USB

Pour connecter pour le débogage via USB, procédez comme suit :

- Repérez le port de débogage SW à l'arrière de la tête, comme indiqué dans la figure cidessous.
- Pour faire cela, veuillez retirer la tête du support
- Retirez le bouchon en caoutchouc et branchez le câble Micro-USB.
- Branchez une extrémité du câble USB (côté Micro B) sur l'appareil et (type A) sur le PC hôte.
- Sur le PC hôte, entrez "ADB devices" pour vérifier si le numéro de série de l'appareil s'affiche. Si c'est le cas, alors vous êtes connecté avec succès.

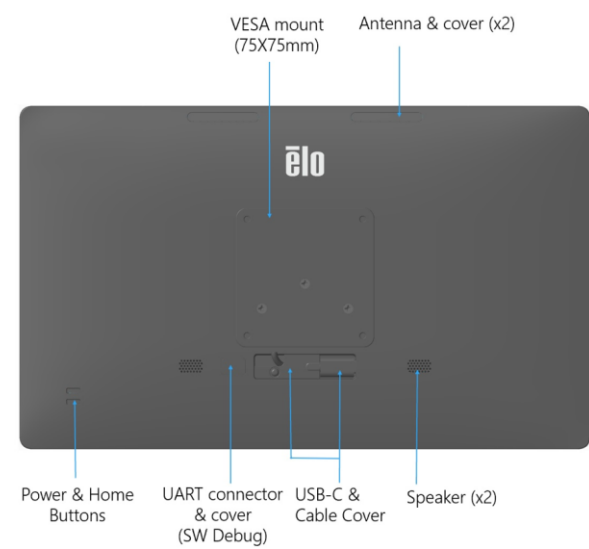

Une réinitialisation complète d'usine ne doit être effectuée que si toutes les autres méthodes de récupération ont échoué et que toutes les autres solutions de dépannage ont échoué. Une réinitialisation complète effacera toutes les données. Cette option permet de récupérer l'état d'origine d'usine en effaçant toutes les données dans le stockage principal de l'ordinateur portable d'Elo.

**Remarque** : Lorsque vous effectuez une réinitialisation d'usine avec le **menu bootloader**, si vous avez ajouté un compte Google à l'ordinateur portable d'Elo, assurez-vous que vous disposez de vos identifiants Google (nom d'utilisateur et mot de passe) associés à l'ordinateur portable d'Elo. Si vous ne les avez pas, vous ne pourrez pas utiliser l'appareil après la réinitialisation. C'est une mesure de sécurité pour empêcher les utilisateurs non autorisés à utiliser l'appareil après avoir effectué une réinitialisation d'usine avec le menu bootloader.

#### Pour réinitialiser

- Ouvrez Paramètres Système Avancé Options de réinitialisation.
- Touchez Effacer toutes les données.
- Sous Effacer toutes les données (réinitialisation d'usine), touchez Effacer toutes les données.
- Sous Effacer toutes les données ?, touchez Effacer toutes les données.
- Une fois l'opération effectué avec succès, l'appareil redémarre automatiquement.

# Périphériques optionnels

# Supports

| Référence | Commentaire                         |
|-----------|-------------------------------------|
| E767159   | Support de POS Z10                  |
| E767561   | Support de POS Z30 sans CFD intégré |
| E768749   | Support de POS Z30 avec CFD intégré |

Hub d'E/S

•

| Référence | Commentaire               |
|-----------|---------------------------|
| E955492   | Hub d'E/S de remplacement |

# Section 5 : Assistance technique et maintenance

Assistance technique

Caractéristiques techniques

visitez pour les spécifications techniques de cet appareil

Support

visitez **www.elotouch.com/support** pour le support technique.

Reportez-vous à la dernière page de ce manuel de l'utilisateur pour les numéros de téléphone du support technique dans le monde entier.
### Entretien et nettoyage du Elo I-Series 5 Slate

Les astuces suivantes vous aideront à maintenir le fonctionnement optimal de votre Elo I-Series 5 :

- Avant de nettoyer l'écran tactile, mettez l'appareil hors tension (si possible) ou assurez-vous que votre logiciel d'écran tactile peut tolérer les fausses touches pendant que vous le nettoyez.
- Ne laissez pas de liquides pénétrer à l'intérieur de l'appareil. Ne vaporisez pas directement sur le produit d'Elo. Utilisez plutôt des lingettes humides, un chiffon vaporisé ou un chiffon humide qui n'est pas trop mouillé.
- Choisissez uniquement des lingettes ou des chiffons de nettoyage non abrasifs pour éviter de rayer l'écran tactile.
- Évitez l'alcool hautement concentré (> 70%), l'eau de Javel non diluée ou les solutions d'ammoniaque, car ils peuvent provoquer une décoloration.
- Essuyez les surfaces avec des lingettes ou des chiffons appropriés et des produits de nettoyage approuvés et laissez-les sécher.
- Pour connaître les autres méthodes de nettoyage, les solutions de nettoyage et de désinfection recommandées, veuillez visiter le site : <u>https://www.elotouch.com/support/technical-support/cleaning</u>

## Durée de fonctionnement et collage d'image du panneau

\*Notez que la durée maximale d'utilisation continue de ce produit est 20/7, veuillez respecter les instructions suivantes.

## Qu'est-ce que la rémanence d'image ? Qu'est-ce qui provoque la rémanence d'image ?

La persistance de l'image, le brûlage de l'image et la rémanence d'image sont des termes utilisés pour décrire la rétention de l'image LCD. La rémanence d'image LCD se produit lorsqu'un motif fixe est affiché pendant une période prolongée. Le motif fixe provoque l'accumulation d'une capacité parasite au sein du composant LCD, ce qui empêche les molécules de cristaux liquides de revenir à leur état normal de relaxation. Tous les écrans LCD/cathodiques et les écrans plasma couleur sont susceptibles de retenir l'image, à des degrés divers. Les appareils d'affichage à base de phosphore, tels que les écrans cathodiques et plasma couleur, sont les plus sensibles, et la rétention d'image sur les appareils à base de phosphore est souvent irréversible. Les dispositifs transmissifs, tels que les LCD, sont moins sensibles et, dans la plupart des cas, la rétention d'image sur les LCD peut être inversée. Le taux de rémanence des images dépend du motif de l'image, de la durée de l'image fixe, de la température et de la variabilité de production. De même, le taux de diffusion de l'image rémanente (temps de récupération) dépend également de ces facteurs.

### Que peut-on y faire ?

La meilleure façon d'éviter la rémanence d'image est de limiter la quantité de contenu statique sur l'écran. La rémanence d'image peut être évitée en éteignant périodiquement l'écran pendant une période de temps comprise entre 2 et 4 heures. Pour réduire la possibilité de rétention d'image, nous recommandons : D'afficher des images alternées en noir/blanc durant 2 à 4 heures. - D'utiliser un économiseur d'écran lorsque l'écran tactile n'est pas utilisé. La rétention d'image provoquée par des images statiques (immobiles) affichées pendant des périodes prolongées (brûlure d'image) n'est pas couverte par la garantie Elo.

# Section 6 : Informations réglementaires

# Informations de sécurité électrique

La conformité est requise en ce qui concerne les exigences de tension, de fréquence et de courant indiquées sur l'étiquette du fabricant. La connexion à une source d'alimentation différente de celle indiquée sur l'étiquette peut causer un mauvais fonctionnement, des dégâts à l'équipement ou des risques d'incendie si les exigences ne sont pas respectées.

Aucune pièce réparable par l'utilisateur ne se trouve dans cet appareil. Cet équipement contient des tensions dangereuses pouvant constituer un risque de sécurité. Les réparations doivent être effectuées uniquement par un technicien qualifié.

Contactez un électricien qualifié ou le fabricant si vous avez des questions concernant l'installation avant de connecter l'équipement au secteur.

### Informations sur les émissions et l'immunité

Avis pour les utilisateurs aux États-Unis : Cet appareil est conforme à la section 15 de la réglementation de la FCC. Le fonctionnement est soumis aux conditions suivantes : (1) Cet appareil ne doit pas causer d'interférences nuisibles, et (2) cet appareil doit accepter toute interférence reçue, y compris les interférences qui peuvent causer un fonctionnement indésirable de l'appareil.

Les modifications ou tous changements effectués sans l'accord exprès de la partie responsable de la conformité aux normes peut annuler le droit de l'utilisateur à utiliser l'équipement.

REMARQUE : Cet appareil a été testé et déclaré conforme aux limites définies pour les appareils numériques de Classe B suivant l'article 15 de la réglementation de la FCC. Ces limites sont destinées à assurer une protection raisonnable contre les interférences nuisibles dans une installation résidentielle. Cet appareil génère, utilise et peut émettre de l'énergie radioélectrique et, s'il n'est pas installé et utilisé conformément aux recommandations, peut provoquer des interférences nuisibles aux communications radio. Il n'existe toutefois aucune garantie que de telles interférences ne se produiront pas dans une installation particulière. Si cet appareil cause des interférences indésirables à la réception de la radio ou de la télévision, ce que vous pouvez facilement observer en éteignant et en rallumant l'appareil, nous vous encourageons à prendre une ou plusieurs des mesures correctives suivantes :

- -Réorienter ou déplacer l'antenne réceptrice.
- -Augmenter la distance entre l'équipement et le récepteur.
- -Brancher l'équipement dans une prise de courant sur un circuit différent de celui auquel le récepteur est branché.

-Consulter le revendeur ou un technicien radio/télévision expérimenté pour obtenir de l'aide.

#### Information sur l'exposition aux radiations FCC

Cet équipement est conforme aux limites d'exposition aux radiations FCC définies pour un environnement non contrôlé. Cet appareil doit être installé et utilisé à une distance minimale de 20 cm entre la partie irradiante et votre corps.

#### 6XD:

L'utilisation d'émetteurs dans la bande 5,925-7,125 GHz est interdite pour le contrôle ou les communications avec des systèmes d'aéronefs sans pilote.

Avis aux utilisateurs au Canada pour la conformité IC : Cet équipement est conforme aux limites de la classe B pour les émissions de bruit radio des appareils numériques telles que fixées par les règlements sur les interférences radio d'Industry Canada.

CAN ICES3 (B)/NMB3(B)\*

\*Z30 w CFD = CAN ICES3 (A)/NMB3(A)

Cet appareil contient un ou plusieurs émetteurs/récepteurs exemptés de licence qui sont conformes aux normes RSS de Innovation, Science and Economic Development du Canada exemptés de licence. Le fonctionnement est soumis aux conditions suivantes :

(1) Cet appareil ne doit pas causer d'interférences ;

(2) Cet appareil doit accepter toutes les interférences, y compris les interférences pouvant entraîner un fonctionnement non désiré de l'appareil.

L'émetteur/récepteur exempt de licence contenu dans le présent appareil est conforme aux CNR d'Innovation, Sciences et Développement économique Canada applicables aux appareils radio exempts de licence. L'exploitation est autorisée aux deux conditions suivantes :

(1) L'appareil ne doit pas produire de brouillage;

(2) L'appareil doit accepter tout brouillage radioélectrique subi, même si le brouillage est susceptible d'en compromettre le fonctionnement.

#### Information sur l'exposition aux radiations IC

Cet équipement est conforme aux limites d'exposition au rayonnement du CNR-102 de l'IC établies pour un environnement non contrôlé. Cet appareil doit être installé et utilisé à une distance minimale de 20cm entre la partie irradiante et votre corps.

Déclaration d'exposition à la radiation : Cet équipement respecte les limites d'exposition aux rayonnements IC définies pour un environnement non

contrôlé. Cet équipement doit être installé et mis en marche à une distance minimale de 20 cm qui sépare l'élément rayonnant de votre corps.

L'émetteur ne doit ni être utilisé avec une autre antenne ou un autre émetteur ni se trouver à leur proximité.

Avis pour les utilisateurs dans l'Union européenne : Utilisez uniquement les cordons d'alimentation et câbles d'interconnexion fournis avec cet équipement. Tout remplacement des cordons fournis et des câblages peut compromettre la sécurité électrique ou la certification de la marque CE pour les émissions ou l'immunité comme requis par les normes suivantes :

Cet équipement informatique (Information Technology Equipment, ITE) doit disposer d'une marque CE sur l'étiquette du fabricant qui signifie que l'équipement a été testé sur base des directives et des normes suivantes : Cet équipement a été testé conformément aux exigences pour la marque CE, comme requis par la directive CEM 2014/30/UE indiquée dans la norme européenne EN 55032 classe B et la directive sur les basses tensions 2014/35/UE indiquée dans la norme européenne EN 62368-1.

#### Informations générales pour tous les utilisateurs :

Ce matériel génère, utilise et peut émettre de l'énergie de fréquence radio. S'il n'est pas installé et utilisé conformément à ce manuel, l'équipement peut provoquer des interférences avec les communications radio et télévisuelles. Il n'existe toutefois aucune garantie que de telles interférences ne se produiront pas dans une installation particulière à cause de particularités propres au site.

- 1. Pour répondre aux exigences d'émission et d'immunité, l'utilisateur doit respecter ce qui suit :
  - a. Utilisez uniquement les câbles d'E/S fournis pour connecter cet appareil numérique à un ordinateur.
  - b. Pour assurer la conformité, utilisez uniquement le cordon de ligne approuvé fourni par le fabricant.
  - c. L'utilisateur est averti que les changements ou modifications non approuvés sur l'équipement par le responsable de la conformité peuvent annuler l'autorité de l'utilisateur à utiliser l'équipement.
- 2. Si cet équipement semble causer des interférences avec la réception radio ou télévisuelle, ou tout autre dispositif :

- a. Vérifiez la source d'émission en éteignant et en allumant l'appareil. Si vous déterminez que cet appareil cause les interférences, essayez de les corriger en appliquant une ou plusieurs des mesures suivantes :
  - i. Déplacez l'appareil numérique à l'écart du récepteur affecté.
  - ii. Repositionnez (tournez) l'appareil numérique par rapport au récepteur affecté.
  - iii. Réorientez l'antenne du récepteur affecté.

iv. Branchez l'appareil numérique sur une prise différente afin que lui et le récepteur se trouvent sur des circuits différents.

- v. Débranchez et enlevez tous les câbles d'E/S que l'appareil numérique n'utilise pas. (les câbles d'E/S non reliés sont une source potentielle de niveaux d'émissions RF élevés.)
- vi. Branchez l'appareil numérique uniquement sur une prise mise à la terre. N'utilisez pas d'adaptateurs. (Retirer ou couper le fil de mise à la terre peut augmenter les niveaux d'émission RF et représenter un risque mortel pour l'utilisateur.).

Si vous avez besoin d'aide, consultez votre revendeur, fabricant ou un technicien radio ou télévision expérimenté.

# Directive relative aux équipements radio

Elo déclare par la présente que le type d'équipement radio, ordinateur portable d'Elo, est conforme à la Directive 2014/53/EU. Le texte intégral de la déclaration de conformité à l'UE est disponible à l'adresse Internet suivante : www.elotouch.com

|  | AT | BE | BG | HR | CY | CZ | DK |
|--|----|----|----|----|----|----|----|
|  | EE | FI | FR | DE | EL | HU | IE |
|  | IT | LV | LT | LU | MT | NL | PL |
|  | PT | RO | SK | SI | ES | SE | UK |

Cet appareil est conçu et destiné pour une utilisation en intérieur uniquement.

This device is restricted to indoor use

La fréquence de fonctionnement et la puissance de radio-fréquence sont indiquées ci-dessous : o WLAN 802.11b/g/n/ax 2400MHz-2483,5MHz ≤ 20 dBm

WLAN 802.11a/n/ac/ax 5150MHz-5725MHz <23 dBm

WLAN 802.11a/n/ac/ax 5725MHz-5825MHz <13,98 dBm

WLAN 802.11ax 59450MHz-6425MHz <23 dBm

o Bluetooth BREDRLE 2400MHz-2483,5MHz  $\leq$  20 dBm

## ECC/DEC/ (04)08:

L'utilisation de la bande de fréquences 5 150-5 350 MHz est limitée au fonctionnement en intérieur en raison des exigences de protection des services par satellite

La Directive CE R&TTE Directive UE 2014/53/UE du Parlement européen et du Conseil du 16 avril 2014 sur l'harmonisation des lois des États membres concernant la mise à disposition sur le marché d'équipements radio et l'abrogation du texte de la Directive 1999/5/CE avec applicabilité EEA.

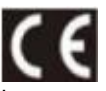

La marque d'identification et la documentation technique pertinente sont disponibles à l'adresse : Elo Touch Solutions, Inc. 670 N. McCarthy Boulevard Suite 100 Milpitas, CA 95035 USA

## Certifications d'agence

Les certifications et marques suivantes ont été émises ou déclarées pour ce périphérique :

- UL, FCC (US) Classe B
- cUL, IC Canada
- CB (Sécurité internationale)
- CE (Europe) Classe A
- VCCI (Japon)
- RCM (Australie)
- RoHS de la Chine

# Directive sur les déchets d'équipements électriques et électroniques (DEEE)

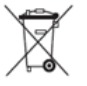

Ce produit ne doit pas être jeté avec les ordures ménagères. Il doit être mis au rebut dans un centre de dépôt spécialisé pour un recyclage approprié.

Elo a mis en place des dispositifs de recyclage dans certaines parties du monde. Pour plus d'informations sur l'accès à ces dispositifs, veuillez visiter <u>www.elotouch.com/e-waste-recycling-program/</u>.

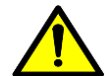

Remplacez toujours la batterie par une du même type. Un remplacement incorrect d'une batterie peut entraîner un risque de brûlures, d'incendie et d'explosion. Jetez la batterie conformément aux réglementations locales. Risque d'incendie et de brûlures si manipulé incorrectement. Ne pas ouvrir et écraser, chauffer au-dessus de 60°C/140°F ou incinérer. Si la batterie commence à gonfler sérieusement, arrêtez de l'utiliser.

# Energy Star

Les appareils EloPOS I-Series Slate, Z10 et Z30 peuvent répondre aux exigences Energy Star 8.0.

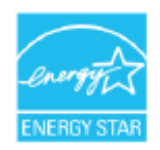

ENERGY STAR est un programme géré par l'Environmental Protection Agency (EPA) et le Département de l'Énergie (DOE) des États-Unis, assurant la promotion de l'efficacité énergétique.

Ce produit répond aux exigences ENERGY STAR dans ses réglages « d'usine par défaut ». Les économies d'énergie seront obtenues dans cette configuration.

La modification des réglages d'usine par défaut pour l'image ou l'activation d'autres fonctions augmentera la consommation électrique, qui pourra dépasser les limites nécessaires pour répondre aux exigences ENERGY STAR.

Pour plus d'informations sur le programme ENERGY STAR, consultez engergystar.gov

# Section 7 : Informations sur la garantie

Pour plus d'informations sur la garantie, voir http://support.elotouch.com/warranty/

# www.elotouch.com

Visitez notre site Web pour les dernières

- Informations sur le produit
- Spécifications
- Événements à venir
- Communiqués de presse
- Pilotes logiciels

Google, Android, Google Play et YouTube et les autres marques sont des marques commerciales de Google LLC.

Pour en savoir plus sur la vaste gamme de solutions tactiles d'Elo, visitez le site **www.elotouch.com**, ou appelez votre bureau le plus proche.

Amérique du Nord

Tél +1 408 597 8000 Fax +1 408 597 8001 elosales.na@elotouch.com Europe Tél +32 (0)16 70 45 00 Fax +32 (0)16 70 45 49 elosales@elotouch.com

#### Asie-Pacifique Tél +86 (21) 3329 1385 Fax +86 (21) 3329 1400 www.elotouch.com.cn

Amérique latine Tél +52 55 2281-6958 elosales.latam@elotouch.com elo